Wi-Fi/VPN認証サービスをご検討の方へ

# 各機器の連携設定について

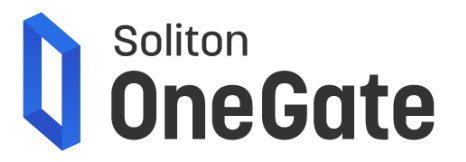

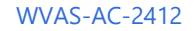

#### 許可したデバイスだけをLANに繋げる、そんな当たり前をサービスで提供

ゼロコンフィグ運用のNetAttest EPS-edgeを設置するだけで、ネットワークセキュリティを手早く強化。 安全性と運用性の両面で優れるデジタル証明書を用いた認証で、悪意あるユーザー・不適切な端末の進入を防ぎます。

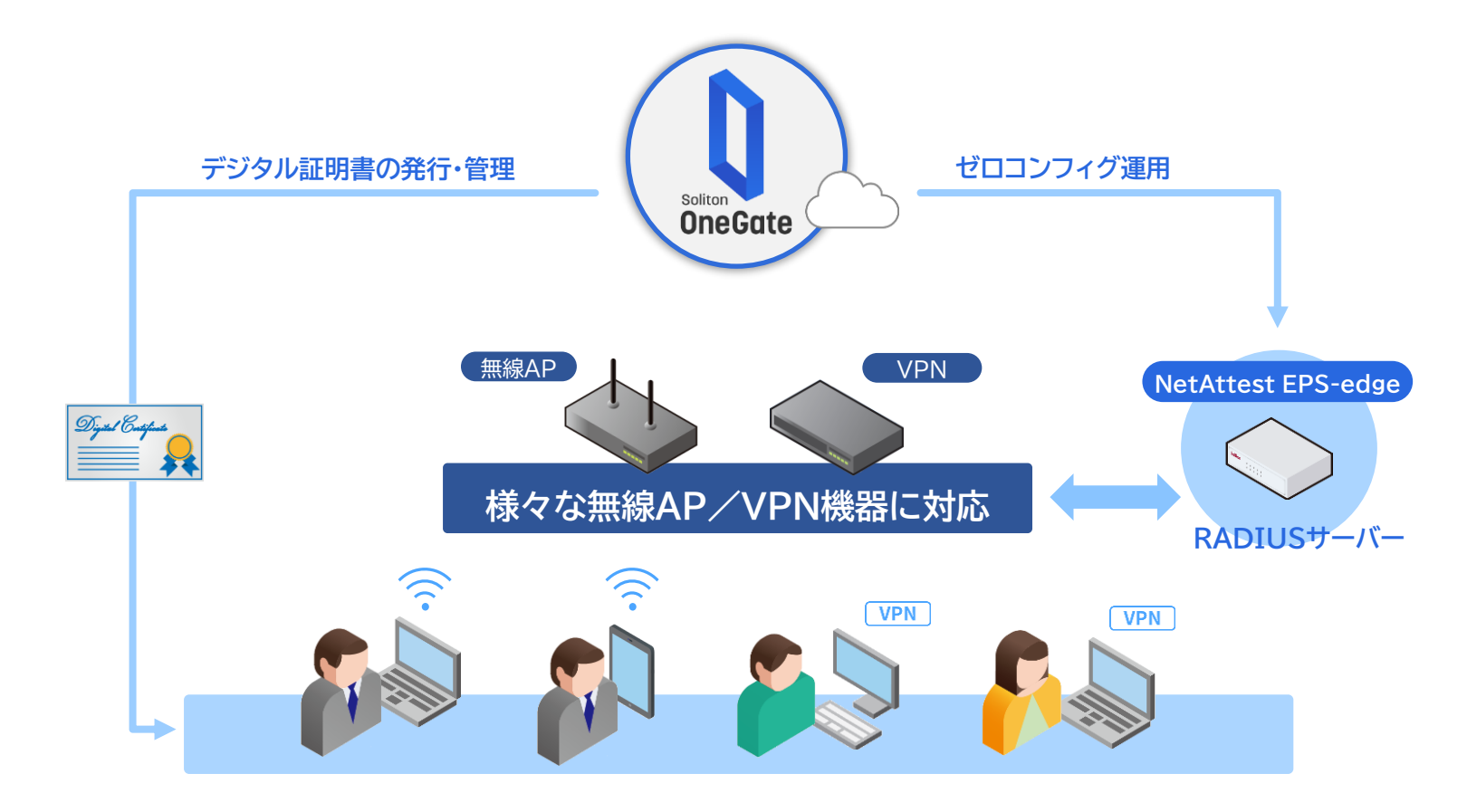

Ð

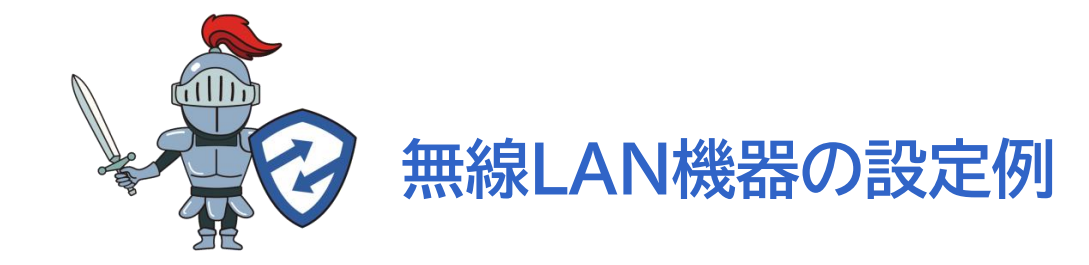

各機器の設定画面は、当社で連携検証を実施した時点のキャプチャです。 本資料に掲載されていない機器、並びに各機器の最新設定画面はFAQもあわせて参照下さい。 https://faq1.soliton.co.jp/?site domain=sog

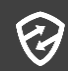

無線アクセスポイント/無線コントローラで、802.1Xを使った無線LAN認証を設定しましょう。 メーカーや機器によって表現が変わる場合がありますが、基本的な設定は共通です。

| 設定項目       | 設定値              | 備考                           |
|------------|------------------|------------------------------|
| 認証方式       | WPA2-Enterprise  | 機器により、WPA2-EAP、WPA2等の表現もあります |
| 暗号化方式      | AES              | 機器により、CCMP-AES等の表現もあります      |
| RADIUSサーバー | EPS-edgeのIPアドレス  | 802.1X認証を外部RADIUSサーバーへ問合せます  |
| ポート        | 1812             |                              |
| シークレット     | EPS-edgeのSecret値 | アプライアンス管理のRADIUS設定で設定した値です   |
| アカウンティング   | OFF              | EPS-edgeはアカウンティング非対応です       |

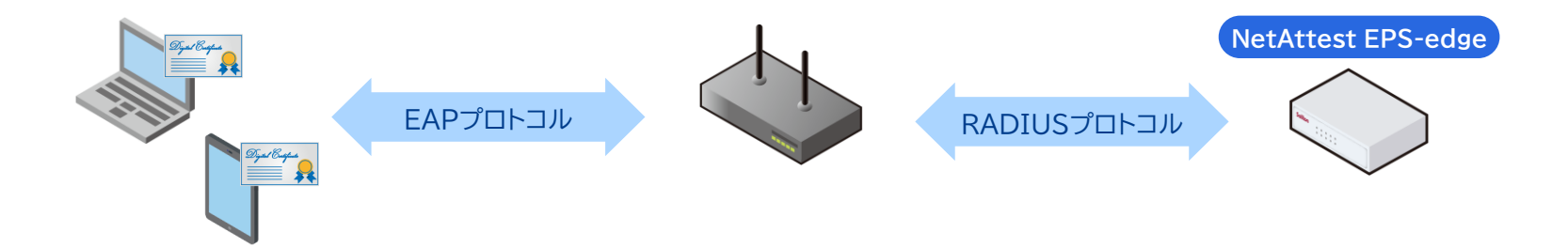

Ð

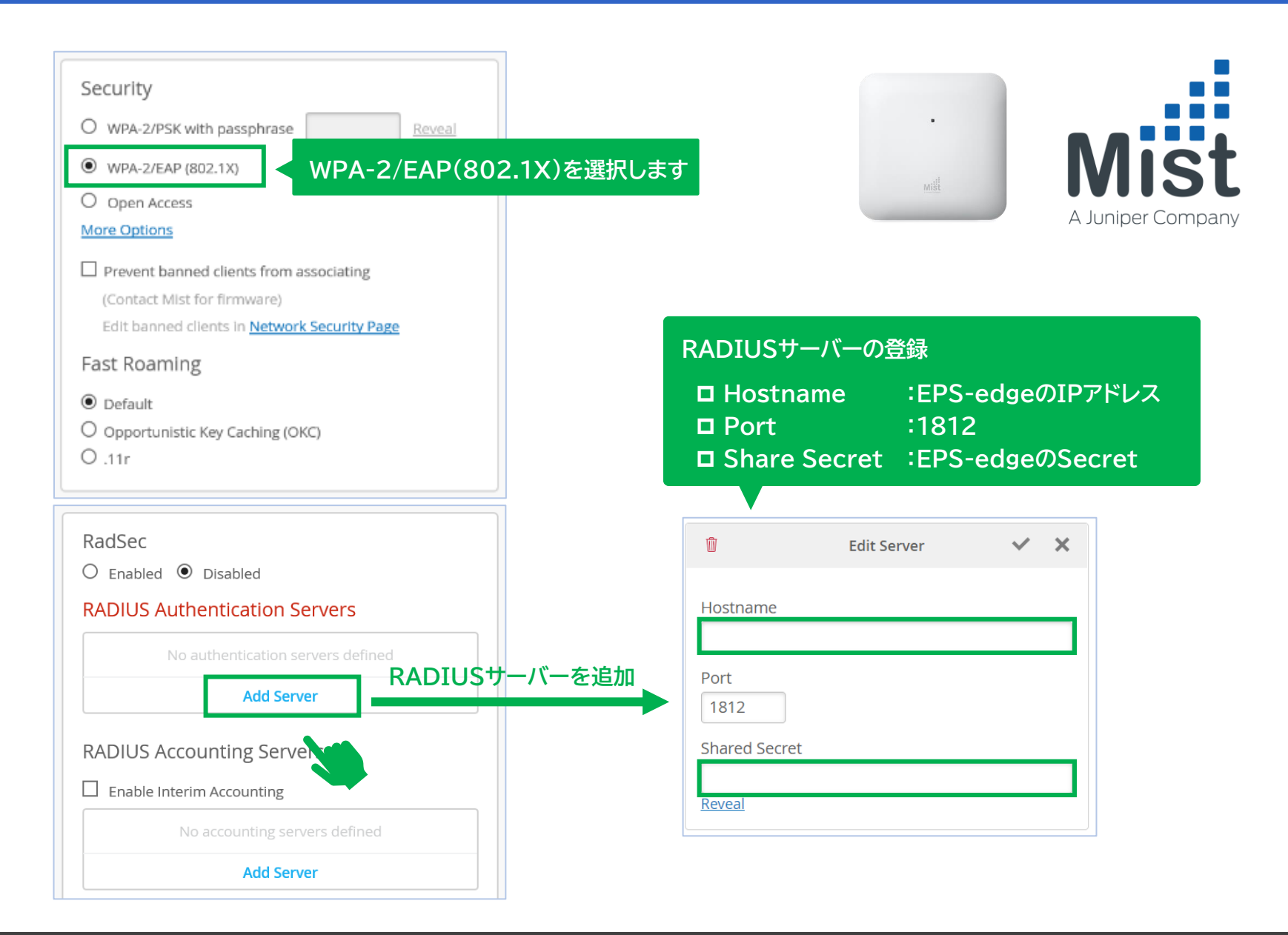

### Wi-Fi認証 Cisco Meraki MR の場合

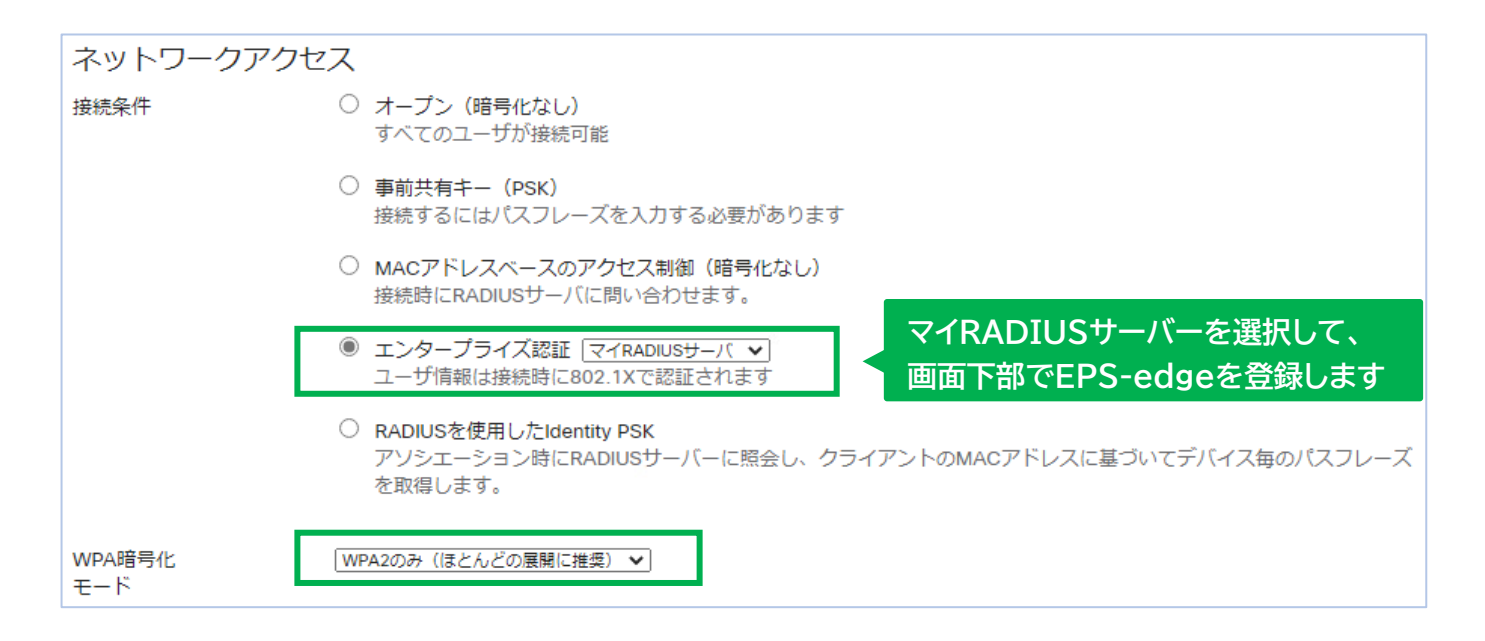

| RADIUSサーバ                    | # ホスト ポート番号 シークレッ                       | ト <b>アク</b> ション                 |
|------------------------------|-----------------------------------------|---------------------------------|
|                              | 1 172.17.1.1 1812 secretsecre<br>サーバを追加 | Hide key ⊕ X Test               |
| RADIUSテスト 🟮                  | RADIUSテストが無効です V                        |                                 |
| RADIUS CoAサポート 🕚             | RADIUS CoAが無効です 🗸                       | EPS-edgeのアドレスと<br>シークレット値を登録します |
| グループポリシーの名前<br>を指定するRADIUS属性 | Filter-Id V                             |                                 |
| RADIUSアカウンティング               | RADIUSアカウンティングが無効です  く アカウ              | ンティングを無効にします                    |

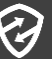

# Wi-Fi認証 Aruba の場合

| aru    |          | UAL<br>OLLER |                             |
|--------|----------|--------------|-----------------------------|
| ப் தில | ッシュボード   | 新しいネットワーク    | 1 基本 2 VLAN 3 セキュリティ 4 アクセス |
| 1      | 既要       | セキュリティレベル    |                             |
|        | ネットワーク   | セキュリティレベル    | エンタープライズ                    |
| :      | アクセスポイント | キー管理         | WPA2-エンタープライズを選択            |
|        | クライアント   | 認証サーバー 1     |                             |
|        | メッシュデバイス | 認証サーバー 2     |                             |
|        |          | EAP オフロード    |                             |
| \$235  | 2        | 負荷分散         |                             |
| :      | ネットワーク   | 再認証の間隔       | 0 min. 🗸                    |
| :      | アクセスポイント | 認証の生存性       |                             |
| :      | システム     | MAC 認証       | 802.1X の前に MAC 認証を実行        |
| I      | RF       |              | MAC 認証フェイルスルー               |
|        | セキュリティ   | アカウンティング     | 📖 🗸 アカウンティングを無効にします         |

? 新規認証サーバー RADIUS タイプ LDAP TACACS RADIUS タイプ 動的認証のみ RADIUSサーバーの登録 T 名前 RadSec :RADIUS □ タイプ IP アドレス □ 名前 :任意の登録名 認証ポート 1812 アカウンティングポート 1813 □ IPアドレス :EPS-edgeのIPアドレス 共有キー □ 共有キー :EPS-edgeのSecret キーの再入力 タイムアウト 5 秒 **★☆**/2回教 2 キャンセル

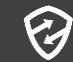

### Wi-Fi認証 Ruckus の場合

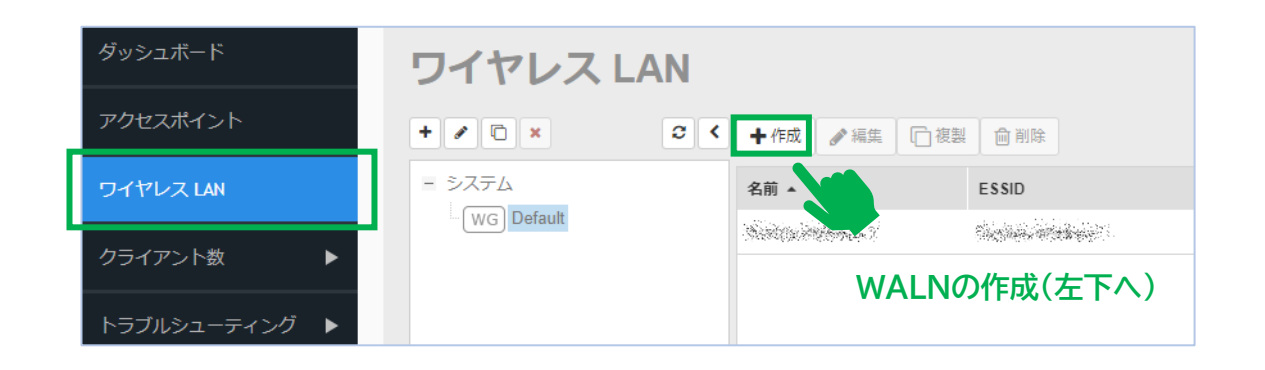

|                                                                                                    | 新規作成                                                                                                    |
|----------------------------------------------------------------------------------------------------|----------------------------------------------------------------------------------------------------|
| WLAN O/1F.b%<br>認語<br>「方法: ・ オープ: ● 802.11 EAP ・ MAC アドレス ● 802.11 EAP ・ MAC アドレス<br>高速 BSS トランジション: ・ 802.11 FT ローミングを有効にする (ウボートのために、 802.11 ビガロストレボートを有物にすることを思想します。)<br>こ在はサーバー: EPS-edge ・ ・<br>とero-IT Activation を有効にする<br>(MLAN 02サービは、ログインド・ (現在インストーラーガ展示されます。)<br>間号化<br>「方法: ● WPA2 ● WPA2 ● WPA.Mixed ● WEP-64 (40 ビット) ● WEP-128 (104 ビット) ● なし<br>アルゴリスム: ● AES ● 自動 (TKIP+AES)<br>802.111 WIFF: ● 動物 ● オブション ● 必須 | ・ 名前 EPS-edge<br>タイプ ○ Web ポータル用の AD ○ LDAP ● RADIUS ◎ RADIUS 会計 ○ TACACS+ ○ AD for 802.1x<br>暗句化 □ TLS<br>認証方法 ● PAP ○ CHAP<br>バックアップ RADIUS ○ パックアップ RADIUS のサポートを有効にする<br>・ IP アトレス (水分派会社)<br>・ ポート 1812<br>・ 大有シークレット ●<br>・ シークレットの構造 ● ●<br>再試行ポリシー<br>・ リジエストタイムアウト 5 秒間<br>・ 再試行の最大友 2 ■ |
| アカウントサーバー: 無効 💙 + 🖉 仮更新を次の棚隔で送信: 10 分                                                                                                    | ок <b>+</b> ту-тели                                                                                                    |
| <ul> <li>□ 方式</li> <li>□ お式</li> <li>□ 認証サーバー</li> <li>□ 方式</li> <li>□ アルゴリズム</li> <li>□ アカウントサーバー</li> <li>1 無効</li> </ul>                                                                                                    | <ul> <li>ロ名前 :任意の登録名</li> <li>ロタイプ :RADIUS</li> <li>ロ暗号化 :オフ</li> <li>ロ認証方法 :PAP</li> <li>ロ IPアドレス :EPS-edgeのアドロボート :1812</li> <li>ロ 共有シークレット:EPS-edgeの</li> </ul>                                                                                                    |

#### NEC (アクセスコントローラー/QX-W2330AC) の場合 Wi-Fi 認証

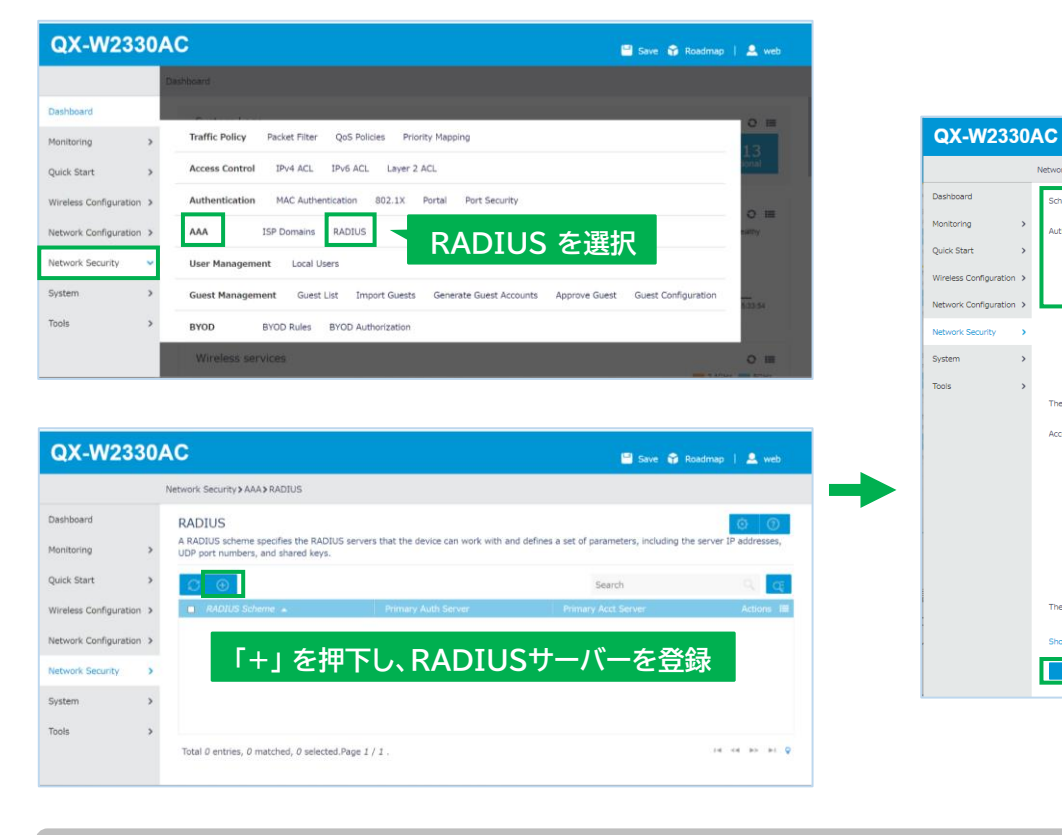

定例をご参照ください。

NEC

1

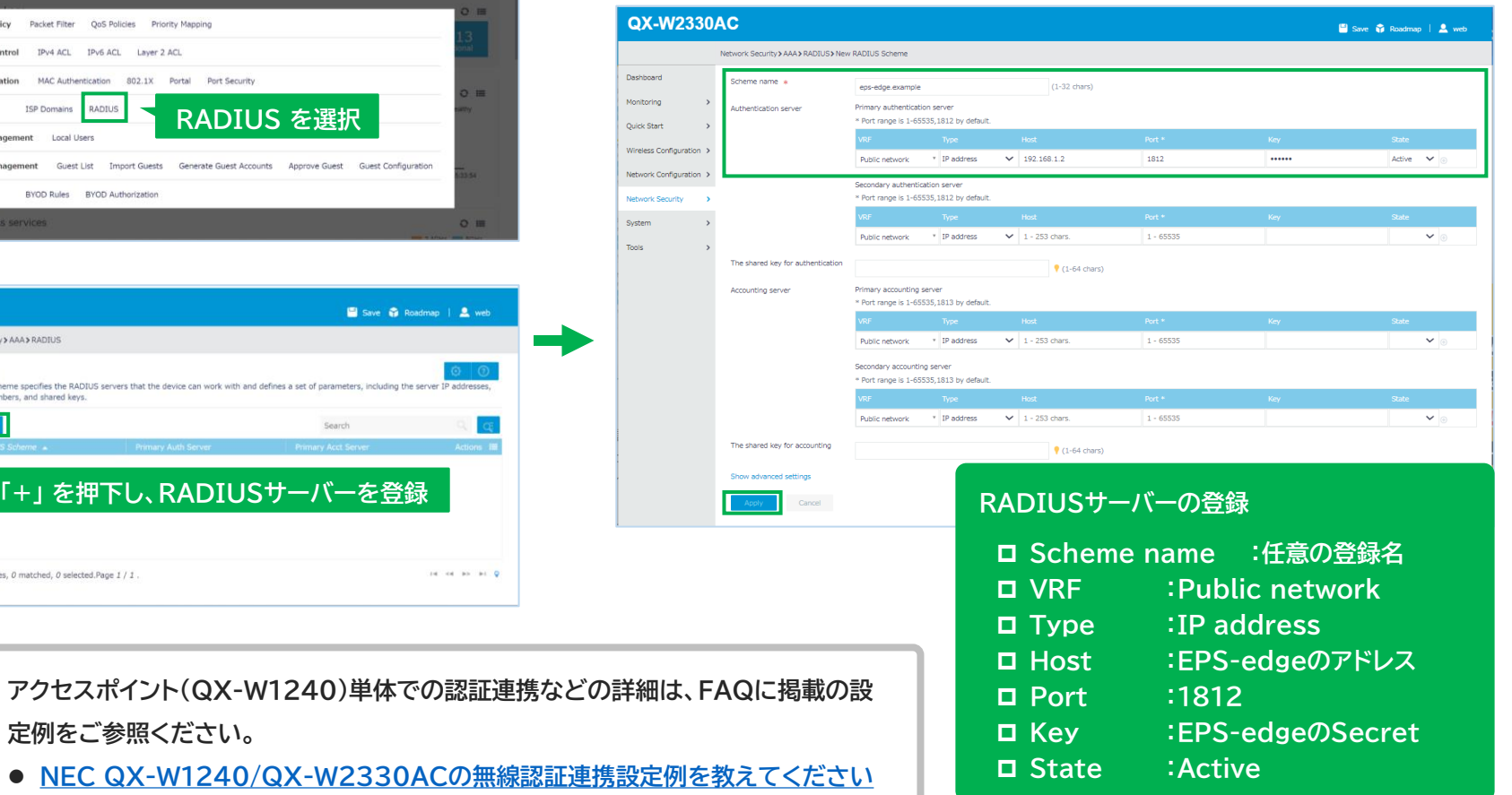

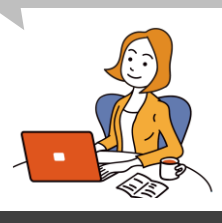

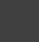

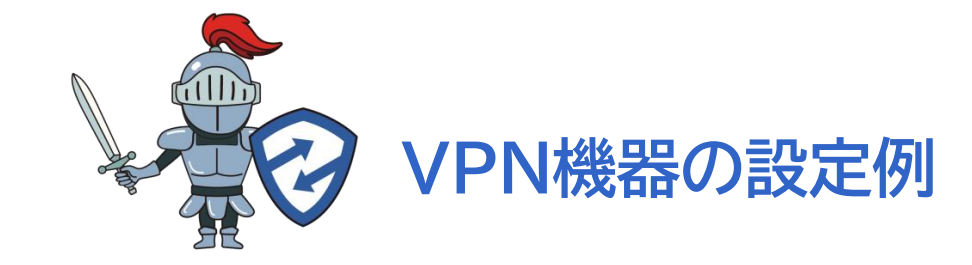

各機器の設定画面は、当社で連携検証を実施した時点のキャプチャです。 本資料に掲載されていない機器、並びに各機器の最新設定画面はFAQもあわせて参照下さい。 https://faq1.soliton.co.jp/?site domain=sog

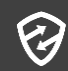

VPN機器で、クライアント証明書とユーザーID・パスワードによる二要素認証の設定をしましょう。 メーカーや機器によって表現が変わる場合がありますが、基本的な設定は共通です。

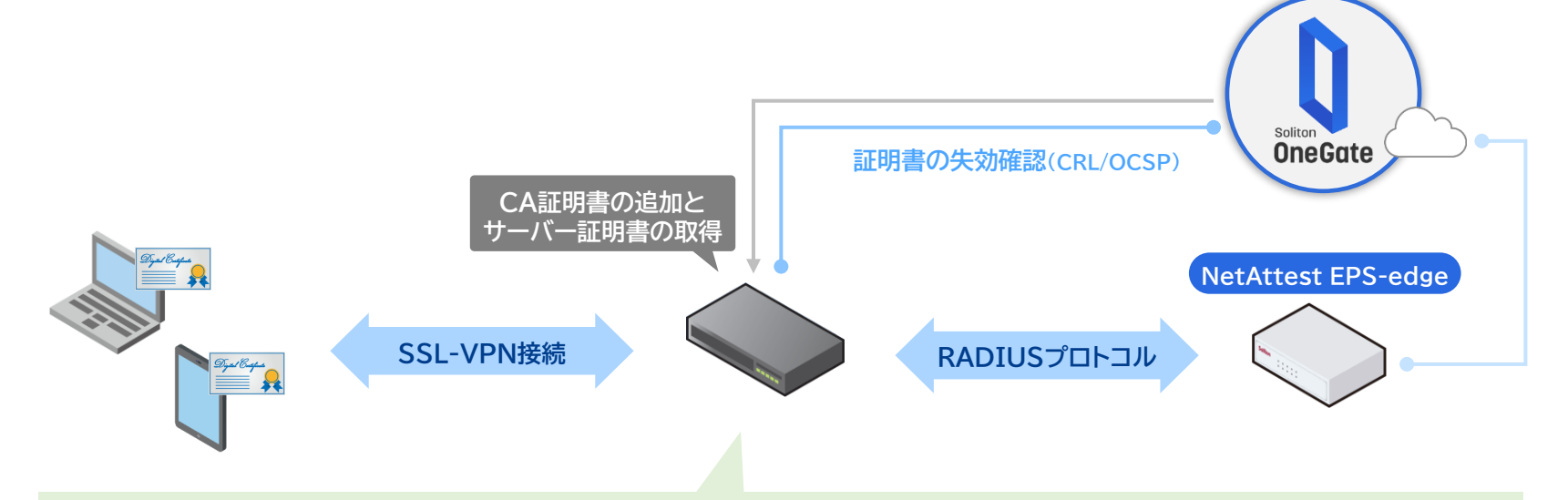

#### ① クライアント証明書認証のための設定

| 設定項目    | 設定値                           |
|---------|-------------------------------|
| CA証明書   | OneGateのCA証明書をインポート           |
| サーバー証明書 | OneGateでサーバー証明書発行も可能(本書では省略)  |
| CRL     | CRL配布ポイントURL(CRLのDLによる失効確認)   |
| OCSP    | OCSP URL(OCSP URLにアクセスして失効確認) |

#### ② RADIUS認証のための設定

| 設定項目       | 設定値              |
|------------|------------------|
| 認証プロトコル    | PAP              |
| RADIUSサーバー | EPS-edgeのIPアドレス  |
| ポート        | 1812             |
| シークレット     | EPS-edgeのSecret値 |

本書ではSSL-VPN方式で、NetAttest EPS-edgeを利用した場合を中心に、主な設定例を抜粋でご紹介しています。詳細な設定方法や、 EPS-edgeを利用せず、OneGateをIdPとするSAML認証連携での設定例などは、<u>FAQ</u>に設定例を掲載していますのでそちらをご参照ください。

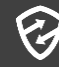

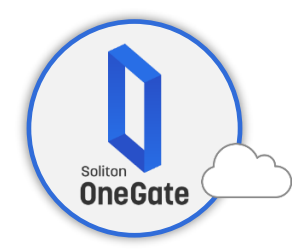

| 利用者管理 👻 クラウド設定 🍷             | AD設定 | <ul> <li>         ・          ・         ・</li></ul> |
|------------------------------|------|----------------------------------------------------|
| 証明書管理 > CA情報<br>以前のCA情報は 255 |      | CAlfi報<br>招待コード管理<br>証明書一覧<br>証明書ログ                |
| 表示名                          | 0    |                                                    |
| 公開鍵方式                        | 0    | RSA                                                |
| 鍵長                           | 0    | 2048                                               |
| 名前(CN)                       | 0    | ids.soliton-ods.jp                                 |
| 国名(C)                        | 0    |                                                    |
| 都道府県名(S)                     | 0    |                                                    |
| 市区町村名(L)                     | Ø    |                                                    |
| 組織名(O)                       | 0    |                                                    |
| 部署名(OU)                      | 0    |                                                    |
| Emailアドレス                    | 0    |                                                    |
| 署名アルゴリズム                     | Ø    | SHA256                                             |
| 開始日時                         | 0    | 2020/2/23 18:57:20                                 |
| 終了日時                         | 0    | 2030/23 18:57:20                                   |
| OCSP URL                     | Ø    | http://www.ids.soliton-ods.jp/certs/1/ocsp         |
| CRL配布ポイントURL                 | 0    | http://www.ids.soliton-ods.jp/certs/1/certs.crl    |
| CA証明書ファイルのダウンロード             | 0    | DER形式 PEM形式                                        |
|                              |      |                                                    |

Ø

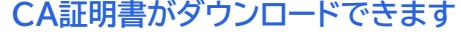

| <ul> <li>         ・Test ×         ・         ・         ・</li></ul>                                                                                                    | cisco Meraki                                                                                                    |                      |                               |
|----------------------------------------------------------------------------------------------------|----------------------------------------------------------------------------------------------------|----------------------|-------------------------------|
| <ul> <li>● セキュアコネクト</li> <li>⑦ オットワーク全体</li> <li>⑦ アシュアランス New</li> <li>● セキュリティ &amp; SD・WAN</li> <li>● フィヤレス</li> <li>● カメラ 評問</li> <li>・ オーガナイゼーション</li> <li>KR</li> <li>SC</li> <li>アブライアンスステータス</li> <li>アドレス&amp;VLAN</li> <li>ホエAP</li> <li>ワイヤレス設定</li> <li>ルートテーブル</li> <li>DHCP</li> <li>ダイナミックプロトコルス</li> <li>ファイアウオール</li> <li>サイト間VPN</li> <li>ルーディング</li> <li>グライアントVPN</li> <li>Active Directory</li> <li>SD-WAN &amp; Traffic Shaping</li> <li>アクセス制御</li> <li>スブラッシュページ</li> <li>ワイヤレスコンセントレー<br/>ター</li> </ul>                                                                                                    | (الجنب:<br>(الجنب:<br>(المنب:<br>(الی:<br>(المی:<br>(الی)))<br>(الی))<br>(الی))<br>(الی))<br>(الی))<br>(الی)) | クライアント               |                               |
| <ul> <li>ネットワーク全体</li> <li>アシュアランス New</li> <li>マ ワイヤレス</li> <li>アブライアレス</li> <li>アブライアンスステータス</li> <li>アブライアンスステータス</li> <li>アドレス&amp;VLAN</li> <li>ホーカナイゼーション</li> <li>第4 一ガナイゼーション</li> <li>ビモニリティング</li> <li>クライアンスステークス</li> <li>アイヤレス設定</li> <li>ルートテーブル</li> <li>DHCP</li> <li>ゲイナミックプロトコルス</li> <li>ファイアウォール</li> <li>データス</li> <li>サイト間VPN</li> <li>ルーティング</li> <li>クライアントVPN</li> <li>Active Directory</li> <li>SD-WAN &amp; Traffic Shaping</li> <li>アクセス制御</li> <li>スブラッシュページ</li> <li>ワイヤレスコンセントレーター</li> </ul>                                                                                                    | セキュアコネクト                                                                                                    | アップリンク 合計1           | 6                             |
| <ul> <li>○ アシュアランス New</li> <li>● セキュリティ &amp; SD-WAN</li> <li>○ ウイヤレス</li> <li>○ カメラ 詳細</li> <li>・ オーガナイゼーション</li> <li>KR</li> <li>SC</li> <li>アブライアンスステータス</li> <li>アドレス&amp;VLAN</li> <li>ホ正AP</li> <li>ワイヤレス設定</li> <li>ルートテーブル</li> <li>DHCP</li> <li>ダイナミックプロトコルス</li> <li>ファイアウオール</li> <li>サイト間VPN</li> <li>ルーティング</li> <li>グライアントVPN</li> <li>Active Directory</li> <li>SD-WAN &amp; Traffic Shaping</li> <li>アクセス制御</li> <li>スブラッシュページ</li> <li>ワイヤレスコンセントレーター</li> </ul>                                                                                                    | 🔅 ネットワーク全体                                                                                                    | すべて                  |                               |
| <ul> <li>● セキュリティ&amp;SD-WAN</li> <li>● ウイヤレス</li> <li>● カメラ 評価</li> <li>・ オーガナイゼーション</li> <li>ビルートテーブル</li> <li>ビルートテーブル</li> <li>ウイヤレス設定</li> <li>ウイヤレス設定</li> <li>ウイヤレス設定</li> <li>ウイヤレス設定</li> <li>ウイヤレス設定</li> <li>ウイヤレス設定</li> <li>ウイヤレス設定</li> <li>ウイヤレス設定</li> <li>ウイヤレス設定</li> <li>ワイヤレス設定</li> <li>ワイヤレス設定</li> <li>ワイヤレス設定</li> <li>ワイヤレス設定</li> <li>ウイン</li> <li>ウイン</li> <li>ウイン</li> <li>ウイン</li> <li>ウイン</li> <li>ウイン</li> <li>マクイアウオール</li> <li>ナータス</li> <li>ワイト間VPN</li> <li>ルーティング</li> <li>クライアントVPN</li> <li>Active Directory</li> <li>SD-WAN &amp; Traffic Shaping</li> <li>アクセス制御</li> <li>スブラッシュページ</li> <li>ワイヤレスコンセントレーター</li> </ul> | 🔯 アシュアランス New                                                                                                    |                      |                               |
| <ul> <li>マノイヤレス</li> <li>アブライアシスステータス</li> <li>アドレス&amp;VLAN</li> <li>ホ正AP</li> <li>ワイヤレス設定</li> <li>ルートテーブル</li> <li>DHCP</li> <li>ダイナミックプロトコルス</li> <li>ファイアウォール</li> <li>データス</li> <li>サイト間VPN</li> <li>ルーティング</li> <li>クライアントVPN</li> <li>Active Directory</li> <li>SD-WAN &amp; Traffic Shaping</li> <li>アクセス制御</li> <li>スブラッシュページ</li> <li>ワイヤレスコンセントレーター</li> </ul>                                                                                                    | レキュリティ & SD-WAN                                                                                                    | 監視                   | 設定                            |
| <ul> <li>         ・カメラ 評判         ・パートテーブル         ・プル         ・オーガナイゼーション         ・オーガナイゼーション         ・ガークス         ・ガークス         ・プ         ・プ         ・プ</li></ul>                                                                                                    | 91702                                                                                                    | アプライアンスステータス<br>不正AP | アドレス&VLAN<br>ワイヤレス設定          |
| ★ オーガナイゼーション ダイナミックプロトコルス ファイアウォール<br>テータス サイト間VPN<br>ルーティング クライアントVPN Active Directory SD-WAN & Traffic Shaping アクセス制御 スプラッシュページ ワイヤレスコンセントレーター                                                                                                    | ● カメラ 詳細                                                                                                    | ルートテーブル              | DHCP                          |
| クライアントVPN<br>Active Directory<br>SD-WAN & Traffic Shaping<br>アクセス制御<br>スプラッシュページ<br>ワイヤレスコンセントレー<br>ター                                                                                                    | 🌲 オーガナイゼーション                                                                                                    | ダイナミックプロトコルス<br>テータス | ファイアウォール<br>サイト間VPN<br>ルーティング |
| Active Directory<br>SD-WAN & Traffic Shaping<br>アクセス制御<br>スプラッシュページ<br>ワイヤレスコンセントレー<br>ター                                                                                                    |                                                                                                    |                      | クライアントVPN                     |
| SD-WAN & Traffic Shaping<br>アクセス制御<br>スプラッシュページ<br>ワイヤレスコンセントレー<br>ター                                                                                                    |                                                                                                    |                      | Active Directory              |
| アクセス制御<br>スプラッシュページ<br>ワイヤレスコンセントレー<br>ター                                                                                                    |                                                                                                    |                      | SD-WAN & Traffic Shaping      |
| スプラッシュページ<br>ワイヤレスコンセントレー<br>ター                                                                                                    |                                                                                                    |                      | アクセス制御                        |
| ワイヤレスコンセントレーター                                                                                                    |                                                                                                    |                      | スプラッシュページ                     |
|                                                                                                    |                                                                                                    |                      | ワイヤレスコンセントレー<br>ター            |

| クライアントVPN                      |      |  |  |  |  |  |
|--------------------------------|------|--|--|--|--|--|
| IPsec設定 AnyConnect設定 FAQs      |      |  |  |  |  |  |
| AnyConnect Client VPN  ● 有効 有効 |      |  |  |  |  |  |
|                                | 〇 無効 |  |  |  |  |  |

Z

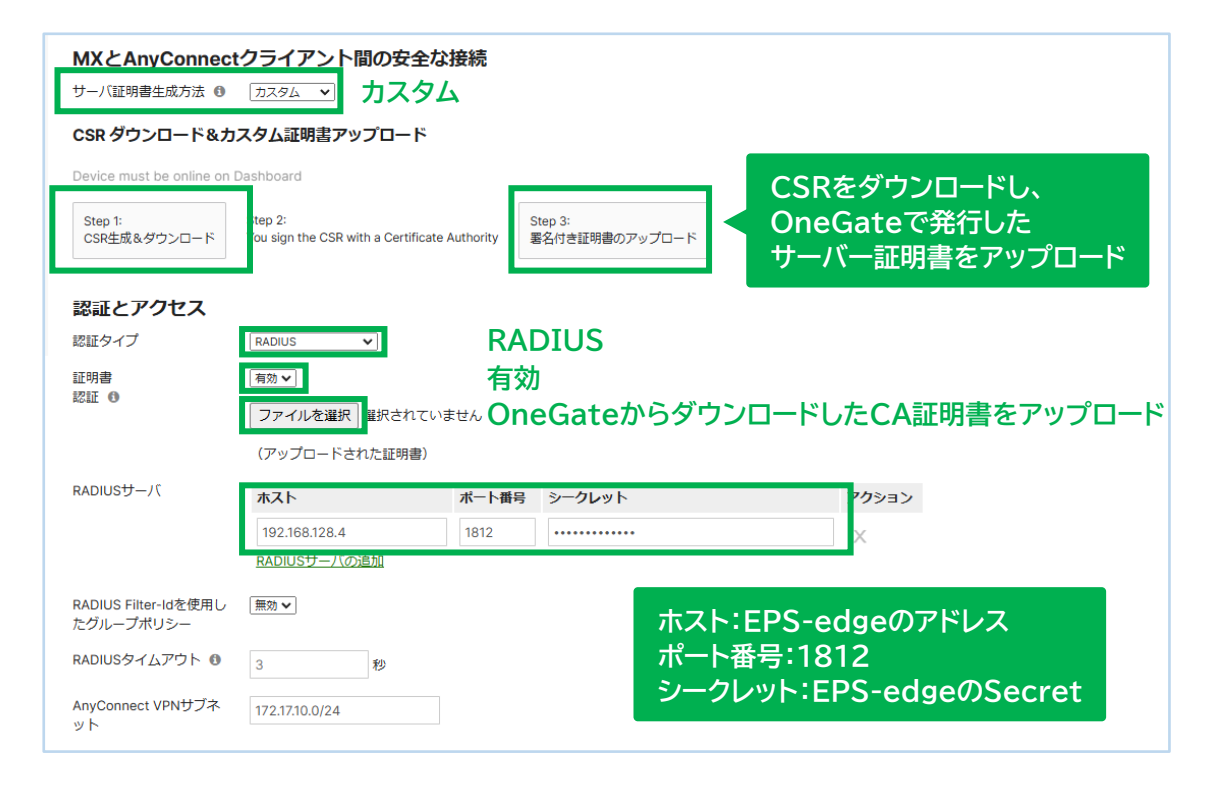

### VPN 認証 Cisco ASA ~ クライアント証明書認証の設定(1)

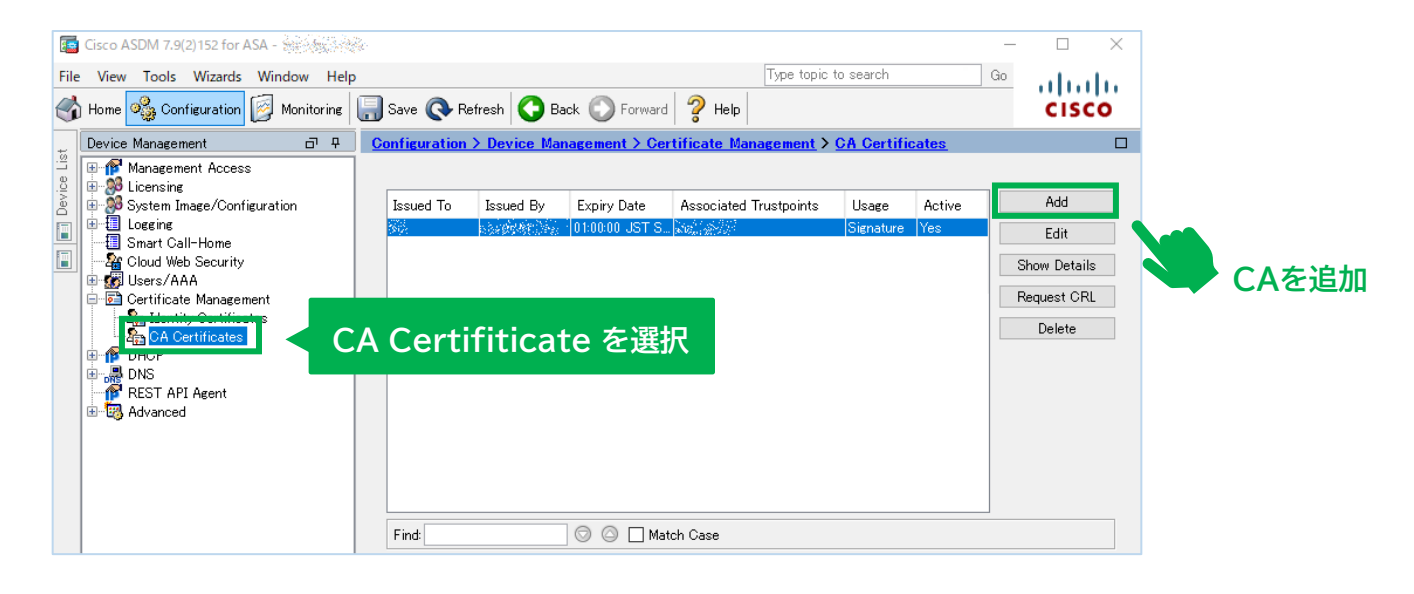

| install Certificate                         |                                         | ×                                                | ]                                |
|---------------------------------------------|-----------------------------------------|--------------------------------------------------|----------------------------------|
| Trustpoint Name:                            | B                                       | rowse                                            |                                  |
|                                             | <ul><li>Trusti</li><li>Instal</li></ul> | PointName<br>l from a file                       | :任意の登録名<br>:OneGateのCA証明書ファイルを指定 |
| Use SCEP:<br>Specify source Interface: None |                                         |                                                  |                                  |
| Retry Period: 1 Retry Count: 0              |                                         | minutes<br>(Use 0 to indicate unlimited retries) |                                  |
| Install Certificate                         | Cancel                                  | More Options                                     |                                  |

3

### VPN認証 Cisco ASA ~ クライアント証明書認証の設定(2)

|       | Cisco ASDM 7.9(2)152 for ASA -                                                                                                    | i.                   |                       |                 |                         |                      | _         | - 🗆 X        | ] |             |
|-------|----------------------------------------------------------------------------------------------------|----------------------|-----------------------|-----------------|-------------------------|----------------------|-----------|--------------|---|-------------|
| File  | View Tools Wizards Window Help                                                                                                    |                      |                       | 0               | Type topic              | to search            | Go        | ahaha        |   |             |
| S     | Home 🦓 Configuration 🛛 Monitoring                                                                                                    | 🚽 Save 🔇 R           | efresh 🚺 B            | ack 💟 Forward   |                         |                      |           | CISCO        | _ |             |
| t     | Device Management 리 무                                                                                                    | <b>Configuration</b> | > Device Ma           | nagement > Ce   | ertificate Management > | <u>CA Certificat</u> | <u>es</u> |              |   |             |
| Ce Li | Management Access                                                                                                    |                      |                       |                 |                         |                      |           |              |   |             |
| Devi  | 🐵 🥵 System Image/Configuration                                                                                                    | Issued To            | Issued By             | Expiry Date     | Associated Trustpoints  | Usage A              | ctive     | Add          |   |             |
|       | Image: Benefit Strength Strength Stren | 862 - C              | and the second second | 01:00:00 JST S. |                         | Signature Ye         | es        | Edit         |   |             |
|       | Cloud Web Security                                                                                                    |                      |                       |                 |                         |                      |           | Show Details |   |             |
|       | 🖶 🎲 Users/AAA<br>🖃 🔂 Certificate Management                                                                                                    |                      |                       |                 |                         |                      |           | Request CRL  |   |             |
|       | - A Identity Certificates                                                                                                    |                      |                       |                 |                         |                      |           | Delete       |   | 追加したCAをEdit |
|       |                                                                                                    |                      |                       |                 |                         |                      |           |              |   |             |
|       |                                                                                                    |                      |                       |                 |                         |                      |           |              |   |             |
|       | Advanced                                                                                                    |                      |                       |                 |                         |                      |           |              |   |             |
|       |                                                                                                    |                      |                       |                 |                         |                      |           |              |   |             |
|       |                                                                                                    |                      |                       |                 |                         |                      |           |              |   |             |
|       |                                                                                                    |                      |                       |                 |                         |                      |           |              |   |             |
|       |                                                                                                    | Find                 |                       |                 | itch Case               |                      |           |              |   |             |
|       |                                                                                                    | T IIId.              |                       |                 |                         |                      |           |              |   |             |

|                                                      | Revocation Chec     CRL Retrieval Policy     PEL Retrieval Method     OCSP Rules     Advanced       Use State CRL Distribution Foint from the certificate       State Configuration       State CRL     Edit       Delete       Move Down | Revocation Check.       CRL Retrieval Method       ICSP Rules       Advanced         Specify the ratrieval methods to be used to retrieve Certificate Revocation List.       Enable Lightweight Directory Access Protocol (LDAP)         LDAP Parameters       Confirm Password |  |  |
|------------------------------------------------------|----------------------------------------------------------------------------------------------------|----------------------------------------------------------------------------------------------------|--|--|
| □ RevocationMethod :CRL<br>□ Consider cert valid~:任意 | ■ Use CRL Distribution Point:オン                                                                                                    | ■ Enable HTTP :オン                                                                                                    |  |  |
| OK Cancel Help                                       | OK Cancel Help                                                                                                    | OK Cancel Help                                                                                                    |  |  |

#### ※CRL方式での動作を確認しています。

### VPN認証 Cisco ASA ~ RADIUS認証の設定(1)

| File View Tools Wizards Window Help   |                      |                |                   |                   | Type topic | to search (         | ao ala da | ] |                         |
|---------------------------------------|----------------------|----------------|-------------------|-------------------|------------|---------------------|-----------|---|-------------------------|
| 😽 Home 🦓 Configuration 🔯 Monitoring 目 | 🚽 Save 🔇 Refresh     | 🔇 Back 🔘       | ) Forward 🦻 Help  |                   |            |                     | cisco     |   |                         |
| - Remote Access VPN 리 무               | Configuration > Re   | mote Access V  | PN > AAA/Local Us | ers > AAA Server  | Groups     |                     | 0         |   |                         |
| Introduction                          | AAA Server Groups    |                |                   |                   |            |                     |           |   |                         |
| Clientless SSL VPN Access             | Server Group         | Protocol       | Accounting Mode   | Reactivation Mode | Dead Time  | Max Failed Attempts | Add       |   |                         |
| Easy VPN Remote                       |                      | RADIUS         | Single            | Depletion         | 10         | 3                   | Edit      |   |                         |
| AAA Server Groups                     | LOCAL                | LOCAL          |                   |                   |            |                     | Delete    |   | AAA Sorver Groups Offst |
| 24 LUAP Attribute Map                 |                      |                |                   |                   |            |                     |           |   | AAA Server Groupson Fix |
| Local Users                           |                      |                |                   |                   |            |                     |           |   | (左下へ)                   |
| Gertificate Manager                   |                      |                |                   |                   |            |                     |           |   |                         |
| Language Localization                 |                      |                |                   |                   |            |                     |           |   |                         |
| DHCP Server                           |                      |                |                   |                   |            |                     |           |   |                         |
|                                       | Find:                | 00             | Match Case        |                   |            |                     |           |   |                         |
|                                       |                      |                |                   |                   |            |                     |           |   |                         |
|                                       | Servers in the Selec | ted Group      |                   |                   |            |                     |           |   |                         |
|                                       | Server Name or IP    | Address Interf | ace Timeout       |                   |            |                     | Add       |   |                         |
|                                       |                      |                |                   |                   |            |                     | Edit      |   |                         |
|                                       | 1                    |                |                   |                   |            |                     | 1         |   | RADIUSサーバーの作成           |
|                                       |                      |                |                   |                   |            |                     |           |   |                         |
|                                       |                      |                |                   |                   |            |                     |           |   | (右下へ)                   |

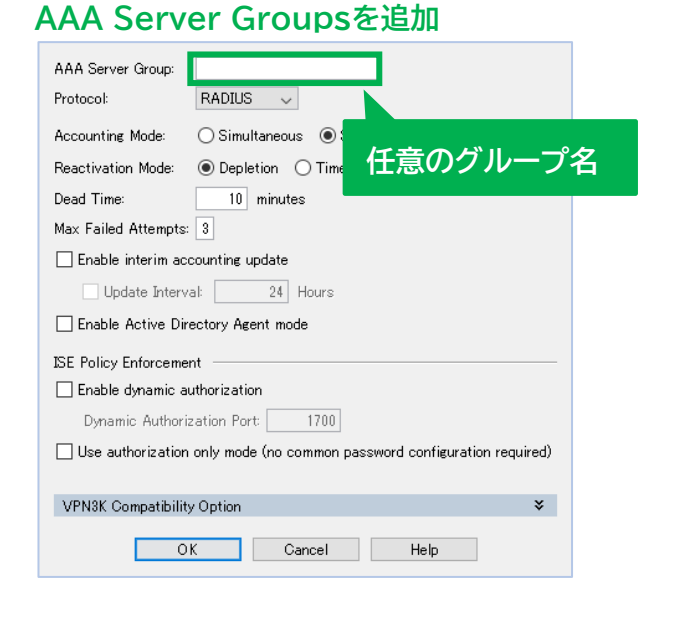

#### RADIUSサーバーを追加

| Edit AAA Server                                                                                                    | ×                                                                                                    |                                                                                             |
|----------------------------------------------------------------------------------------------------|----------------------------------------------------------------------------------------------------|---------------------------------------------------------------------------------------------|
| Server Group: 34<br>Interface Name: ir<br>Server Name or IP Address:<br>Timeout:                                                         | nside v<br>10 seconds                                                                                                    |                                                                                             |
| RADIUS Parameters<br>Server Authentication Port:<br>Server Accounting Port:<br>Retry Interval:<br>Server Secret Key:<br>Common Password: | 1812       1813       10 seconds                                                                                                    |                                                                                             |
| ACL Netmask Convert:<br>Microsoft CHAPv2 Capable:<br>SDI Messages<br>Message Table<br>OK                                                 | Star       □ InterfaceName         □ ServerName         □ ServerAuthPort         □ ServerAcctPort         □ ServerSecretKey         □ MS Chapv2 | :EPS-edgeに接続可能なIF<br>:EPS-edgeのアドレス<br>:1812<br>:1813(実際は使用しません)<br>:EPS-edgeのSecret<br>:オフ |

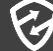

## VPN 認証 Cisco ASA ~ RADIUS認証の設定(2)

| 0                                                                                                    |                                                                                                    |                                                                                                    |                                                                 |                                                 |                                        |              |       |
|----------------------------------------------------------------------------------------------------|----------------------------------------------------------------------------------------------------|----------------------------------------------------------------------------------------------------|-----------------------------------------------------------------|-------------------------------------------------|----------------------------------------|--------------|-------|
| Home 🦓 Configuration                                                                                                    | 📝 Monitoring 🔚 Save 🔇                                                                                                    | Refresh 🔇 Back 🔘 Forward                                                                                                    | 🖓 Help                                                          |                                                 | CISCO                                  |              |       |
| Remote Access VPN                                                                                                    | d P Configurati                                                                                                    | on > Remote Access VPN > Netw                                                                                                    | vork (Client) Access > An                                       | Connect Connection Profiles                     | l                                      |              |       |
| Introduction     Introduction     Introduction     Introduction     Introduction     Introduction     Introduction     Introduction     Introduction     Introduction     Introduction     Introduction     Introduction | ess<br>nection Profiles<br>omization/Locali                                                                                                    | 利用する接続用                                                                                                    | <b>用Profile</b>                                                 | を選択します                                          | client deployment<br>nel with Datagram |              |       |
| - Transformed Clien                                                                                                    | nt Software                                                                                                    | Cisco AnyConnect VPN Client access                                                                                                    | on the interfaces selected in t                                 | he table below                                  |                                        |              |       |
| Group Policies                                                                                                    | SSL acces                                                                                                    | s must be enabled if you allow AnyCon                                                                                                    | nect client to be launched from                                 | i a browser (Web Launch) .                      | -                                      |              |       |
| IPsec(IKEv1) Con<br>IPsec(IKEv2) Con                                                                                                    | nection Profiles<br>nection Profiles Interface                                                                                                    | SSL Access                                                                                                    | IPsec (IKEv2) Ac                                                | cess                                            |                                        |              |       |
| - 🐻 Secure Mobility S                                                                                                    | olution                                                                                                    | Allow Access Enable I                                                                                                    | Allow Access                                                    | Enable Client Services                          | Device Certificate                     |              |       |
| Advanced     Glientless SSL VPN                                                                                                    | Access                                                                                                    |                                                                                                    |                                                                 |                                                 | Port Settings                          |              |       |
| Easy VPN Remote<br>AAA/Local Users<br>Cartificate Managem<br>Certificate Managem<br>Language Localizatio                                                                                                    | ager Access lis<br>ent Login Page S<br>n Allow u                                                                                                    | s interface access lists for inbound VP1<br>ts from group policy and user policy all<br>ietting<br>user to select connection profile on the                                                                                                    | V sessions<br>ways apply to the traffic.<br>login page. 10      |                                                 |                                        | _            |       |
| DNS<br>Advanced                                                                                                    | Shutdo                                                                                                    | wn portal login page.                                                                                                    |                                                                 |                                                 |                                        |              |       |
|                                                                                                    | Connection<br>connection                                                                                                    | n profile (tunnel group) specifies how u<br>n profile here.                                                                                                    | ser is authenticated and other                                  | parameters. You can configure the               | mapping from certificate to            |              |       |
| <                                                                                                    | >                                                                                                    |                                                                                                    | Eashlad Alizara                                                 | Outboutination Mathematic                       | Group Balinu                           | 1            |       |
| A Device Setur                                                                                                    | DefaultRi                                                                                                    | roup                                                                                                    | Milasés                                                         | AAA(LOCAL)                                      | DfltGrpPolicy                          |              |       |
|                                                                                                    | DefaultW<br>SSLVPN                                                                                                    | VP                                                                                                    | SSI VPN                                                         | AAA(LOCAL)                                      | DfltGrpPolicy<br>GroupPolicy SSLVPN    |              |       |
| ~3<br>~3                                                                                                    |                                                                                                    | Connect                                                                                                    | ionProfil                                                       | eを編集(下                                          | <b>^</b> )                             |              |       |
|                                                                                                    | Marra                                                                                                    | Connect                                                                                                    | ionProfil                                                       | eを編集(下                                          | <b>^)</b>                              |              |       |
| Basic<br>Advanced                                                                                                    | Name:                                                                                                    | SSLVPN                                                                                                    | ionProfil                                                       | eを編集(下/                                         | <b>^)</b>                              |              |       |
| Basic<br>B-Advanced                                                                                                    | Name:<br>Aliases:                                                                                                    | SSLVPN<br>SSLVPN                                                                                                    | ionProfil                                                       | eを編集(下                                          | <b>^)</b>                              |              |       |
| Basic<br>B-Advanced                                                                                                    | Name:<br>Aliases:<br>Authentication                                                                                                    | SSLVPN<br>SSLVPN                                                                                                    | ionProfil                                                       | eを編集(下/                                         | <b>^)</b>                              |              |       |
| Basic<br>Advanced                                                                                                    | Name:<br>Aliases:<br>Authentication<br>Method:                                                                                                    | Connect<br>SSLVPN<br>SSLVPN<br>Certificate only                                                                                                    | ionProfil                                                       | eを編集(下/                                         | <b>^)</b>                              |              |       |
| Basic<br>B-Advanced                                                                                                    | Name:<br>Aliases:<br>Authentication<br>Method:<br>AAA Server Gro                                                                                                    | Connect<br>SSLVPN<br>SSLVPN<br>Certificate only<br>AAA and certificat<br>SAML                                                                                                    |                                                                 | eを編集(下/                                         | N)                                     |              |       |
| Basic<br>D-Advanced                                                                                                    | Name:<br>Aliases:<br>Authentication<br>Method:<br>AAA Server Gro<br>SAML Identity Pro<br>SAML Server :                                                                                                    | Connections SSLVPN SSLVPN Certificate only Certificate only Certificate only Certificate only Constructions AAA and certificat Multiple certificat Multiple certificat Multiple certificat Multiple certificat                                                                                                    | te<br>es and AAA                                                | eを編集(下/                                         | Nanage                                 |              |       |
| Bosic<br>B Advanced                                                                                                    | Name:<br>Aliases:<br>Authentication<br>Method:<br>AAA Server Gro<br>SAML Identity Pro<br>SAML Server :                                                                                                    | Connections SSLVPN SSLVPN Certificate only Certificate only Multiple certificat Multiple certificat Multiple certificat Multiple certificat                                                                                                    | te<br>es and AAA                                                | eを編集(下/                                         | Nanage_                                |              |       |
| Bosic<br>Bosic<br>Advanced                                                                                                    | Name:<br>Aliases:<br>Authentication<br>Method:<br>AAA Server Gro<br>SAML Identity Pro<br>SAML Server :<br>Client Address As<br>DHCP Servers:                                                                                                    | SSLVPN<br>SSLVPN<br>SSLVPN<br>Outprime<br>AAA and certificat<br>SAML<br>Multiple certificat<br>Multiple certificat<br>Multiple certificat<br>Multiple certificat                                                                                                    | ionProfil<br>te<br>es and AAA<br>es                             | eを編集(下/<br>ion                                  | Nanage                                 |              |       |
| Bosic<br>Advanced                                                                                                    | Name:<br>Aliases:<br>Authentication<br>Method:<br>AAA Server Gro<br>SAML Identity Pro<br>SAML Server :<br>Client Address As<br>DHCP Servers:<br>Client Address                                                                                                    | SSLVPN<br>SSLVPN<br>SSLVPN<br>Outp:<br>AAA and certificat<br>SAML<br>Multiple certificat<br>Multiple certificat<br>Multiple certificat<br>Multiple certificat<br>Multiple certificat<br>Multiple certificat<br>Multiple certificat                                                                                                    | te<br>es and AAA<br>es<br>henticat<br>lethod                    | eを編集(下/<br>ion<br>:AAA and                      | Manage                                 | ate (ID/PW認証 | +証明書  |
| Bosic<br>Advanced                                                                                                    | Name:<br>Aliases:<br>Authentication<br>Method:<br>AAA Server Gro<br>SAML Identity Pro<br>SAML Server :<br>Client Address As<br>DHCP Servers:<br>Client Address<br>Client IPv6 Add                                                                                                  | SSLVPN<br>SSLVPN<br>SSLVPN<br>Certificate only<br>AAA and certificat<br>AAA and certificat<br>Multiple certificat<br>Multiple certificat                                                                                                    | te<br>es and AAA<br>es<br>henticat                              | eを編集(下/<br>ion<br>:AAA and                      | N)                                     | ate (ID/PW認証 | +証明書  |
| Basic<br>B-Advanced                                                                                                    | Name:<br>Aliases:<br>Authentication<br>Method:<br>AAA Server Gro<br>SAML Identity Pro<br>SAML Server :<br>Client Address As<br>DHCP Servers:<br>Client Address<br>Client IPv6 Add<br>Default Group Pol                                                                             | SSLVPN SSLVPN SSLVPN OUP: AAA and certificat AAA and certificat AAA and certificat Multiple certificat Multiple certificat Mul | ionProfil<br>te<br>es and AAA<br>es<br>henticat<br>lethod       | eを編集(下/<br>ion<br>:AAA and                      | Manage Manage                          | ate (ID/PW認証 | +証明書  |
| Basic<br>D-Advanced                                                                                                    | Name:<br>Aliases:<br>Authentication<br>Method:<br>AAA Server Gro<br>SAML Identity Pro<br>SAML Server :<br>Client Address As<br>DHCP Servers:<br>Client Address<br>Client Address<br>Client IPv6 Add<br>Default Group Policy:                                                       | Connections<br>SSLVPN<br>SSLVPN<br>Certificate only<br>Certificate only<br>Certificate only<br>AAA and certificat<br>AAA and certificat<br>Multiple certificat<br>Multiple certificat<br>GroupPolicy_SSL                                                                                                    | ionProfil<br>te<br>es and AAA<br>es<br>henticat<br>lethod       | eを編集(下/<br>ion<br>:AAA and                      | Manage Manage Manage Manage            | ate (ID/PW認証 | +証明書語 |
| Basic<br>B-Advanced                                                                                                    | Name:<br>Aliases:<br>Authentication<br>Method:<br>AAA Server Gro<br>SAML Identity Pro<br>SAML Server :<br>Client Address As<br>DHCP Servers:<br>Client Address<br>Client Address<br>Client IPv6 Add<br>Default Group Policy:<br>(Following fields                                  | Connection                                                                                                    | ionProfil<br>te<br>te<br>es and AAA<br>es<br>henticat<br>lethod | eを編集(下/<br>ion<br>:AAA and                      | N)                                     | ate (ID/PW認証 | +証明書  |
| Basic<br>- Advanced                                                                                                    | Name:<br>Aliases:<br>Authentication<br>Method:<br>AAA Server Gro<br>SAML Identity Pro<br>SAML Server :<br>Client Address As<br>DHCP Servers:<br>Client Address<br>Client Address<br>Client Address<br>Client IPv6 Add<br>Default Group Policy.<br>(Following fields<br>⊡ Enable SS | Connection                                                                                                    | ionProfil<br>te<br>te<br>es and AAA<br>es<br>henticat<br>lethod | eを編集(下/<br>ion<br>:AAA and<br><sub>bove</sub> ) | Manage Manage Manage                   | ate (ID/PW認証 | +証明書  |

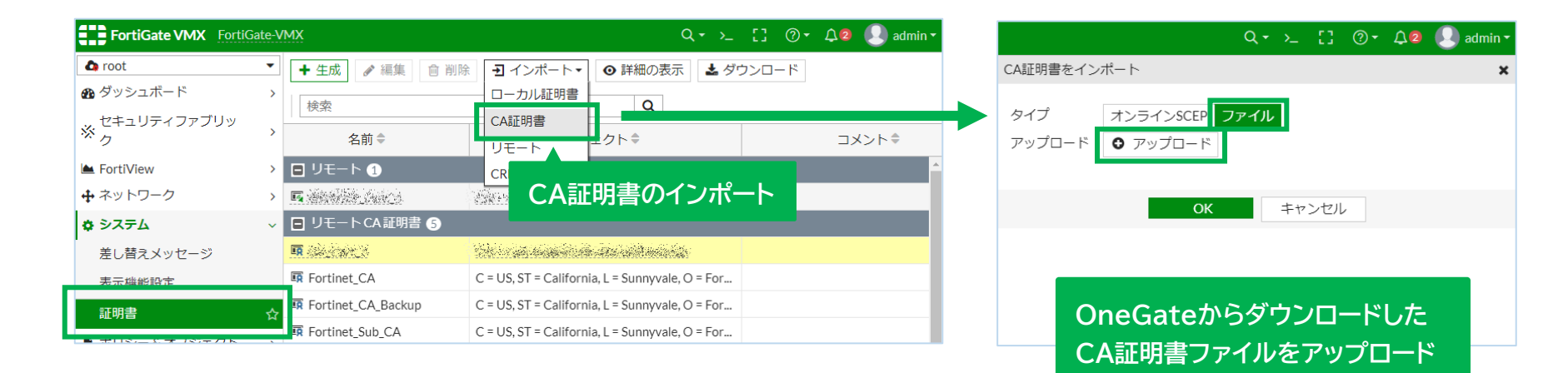

#### □ CLIからOCSPを有効化します。

FortiGate-VMX (root) # config vpn certificate setting FortiGate-VMX (setting) # set ocsp-status enable FortiGate-VMX (setting) # set ocsp-option server FortiGate-VMX (setting) # end

※OCSP方式の場合です。CRL取得方式の場合は、FortiOS6.4.0以上を利用して下さい。

ここでは、NetAttest EPS-edgeを利用したRADIUS認証の設定例を抜粋してご紹介しています。詳細な設定方法や、EPS-edgeを利用せず、OneGateをIdP とするSAML認証連携での設定例は、FAQに設定例を掲載していますのでそちらをご参照ください。

- フォーティネット FortiGateとのVPN認証連携設定例を教えてください(RADIUS認証)
- FortiGateのシングルサインオン設定例を教えてください(SAML認証)

#### VPN認証 FortiGate ~ クライアント証明書認証の設定(2)

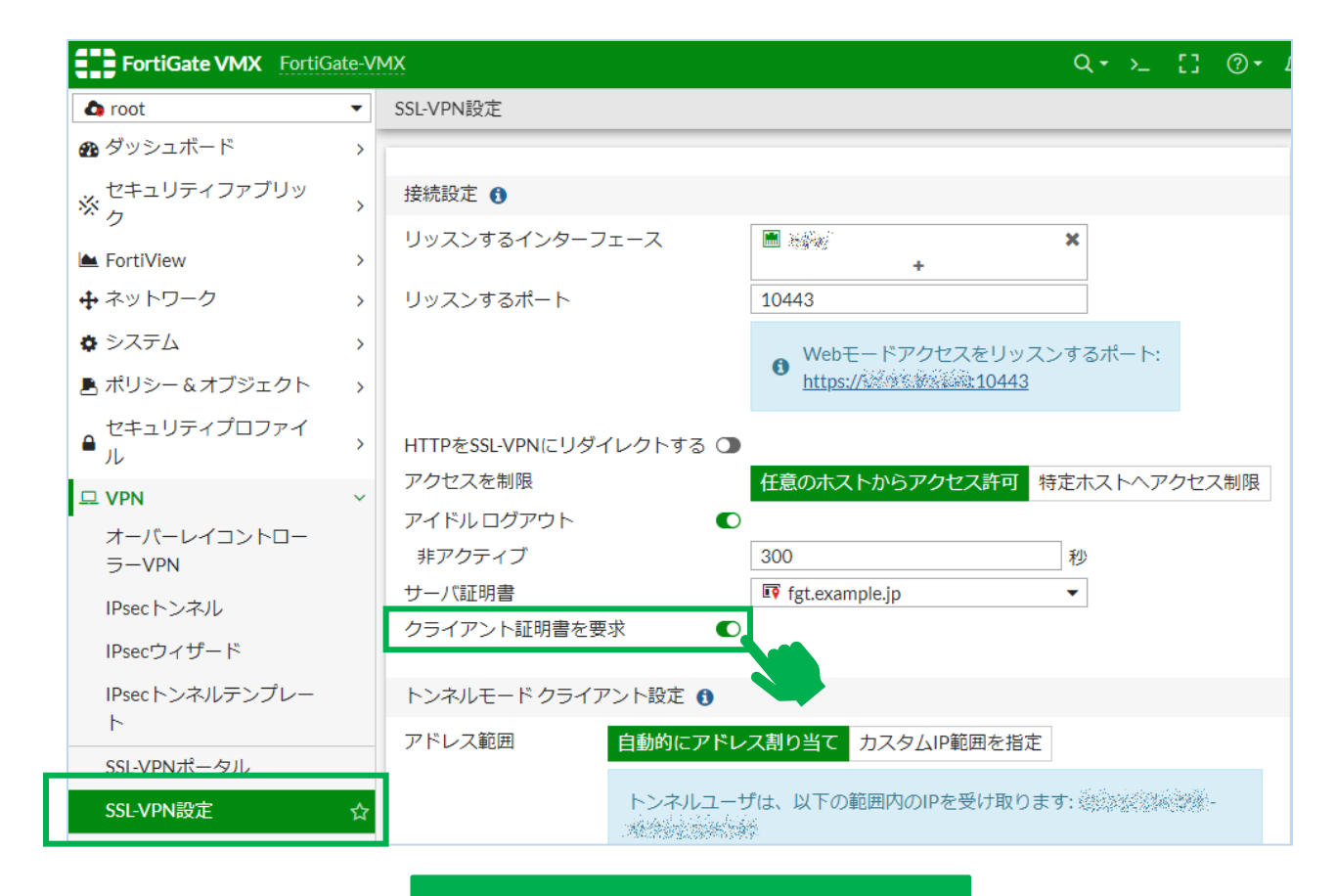

□ クライアント証明書を要求 :オン

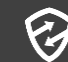

### VPN認証 FortiGate ~ RADIUS認証の設定(1)

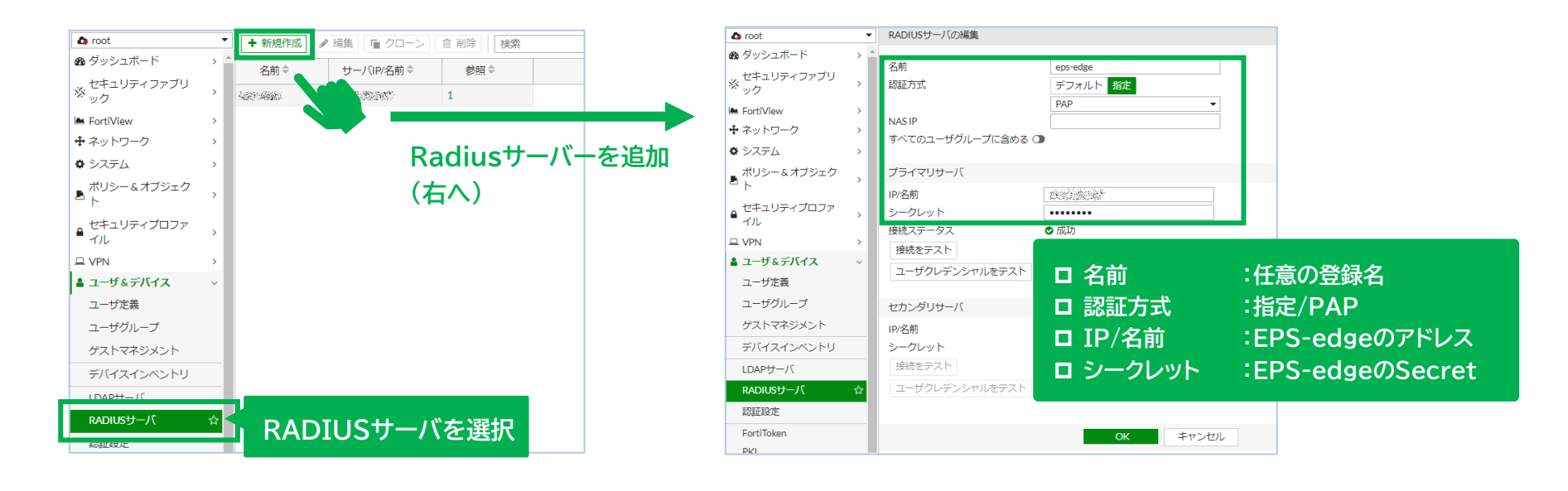

Z

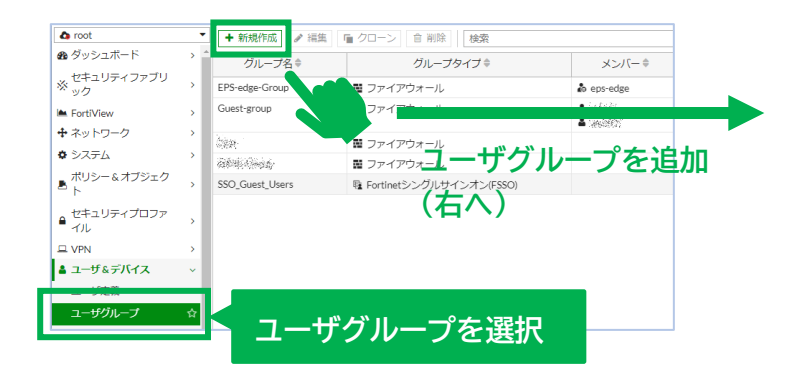

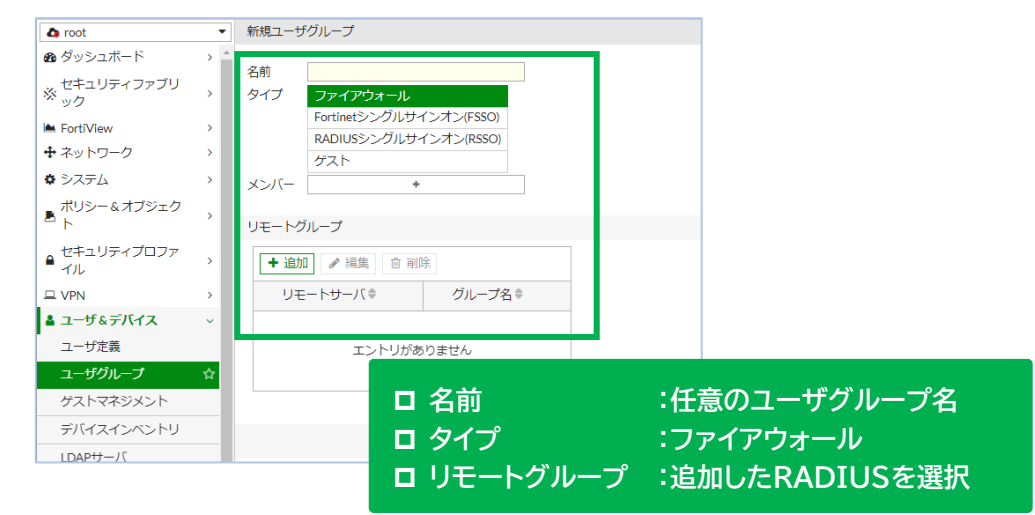

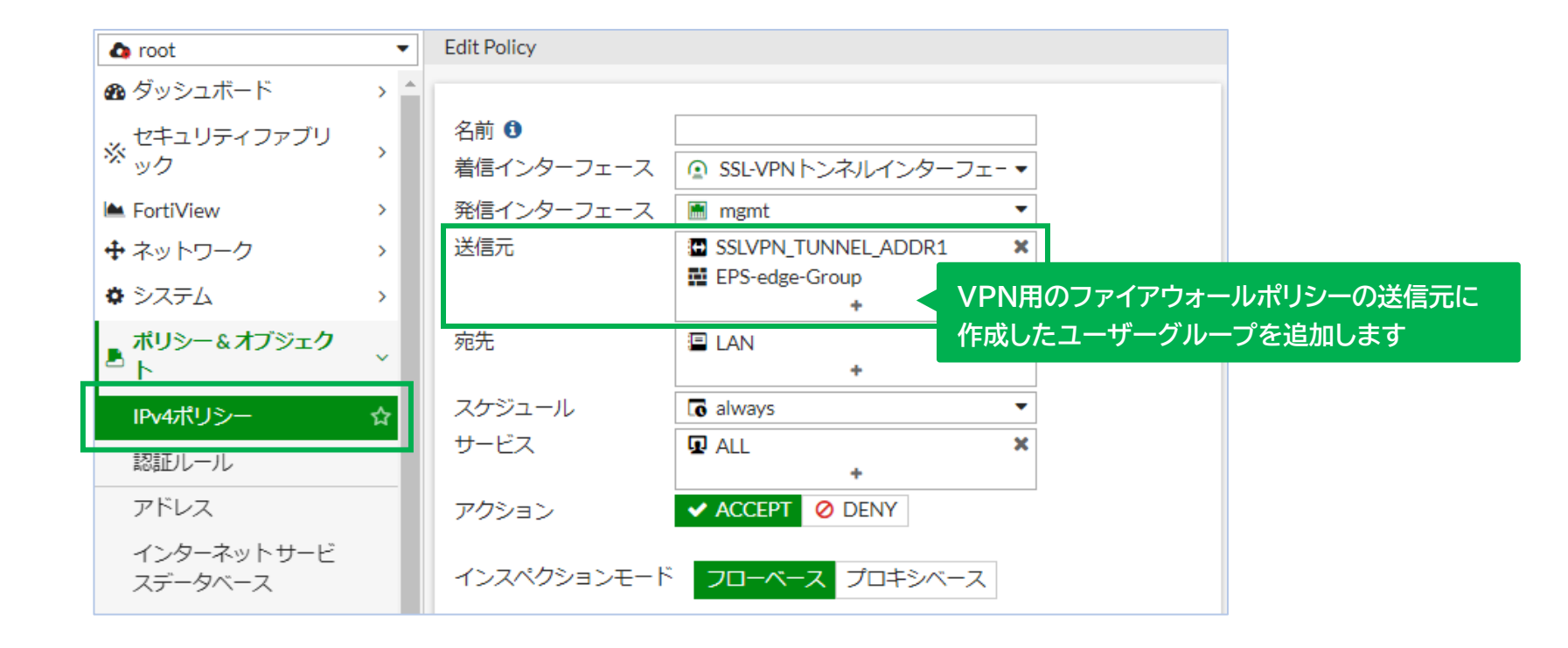

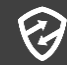

### **VPN認証** Pulse Secure ~ クライアント証明書認証の設定(1)

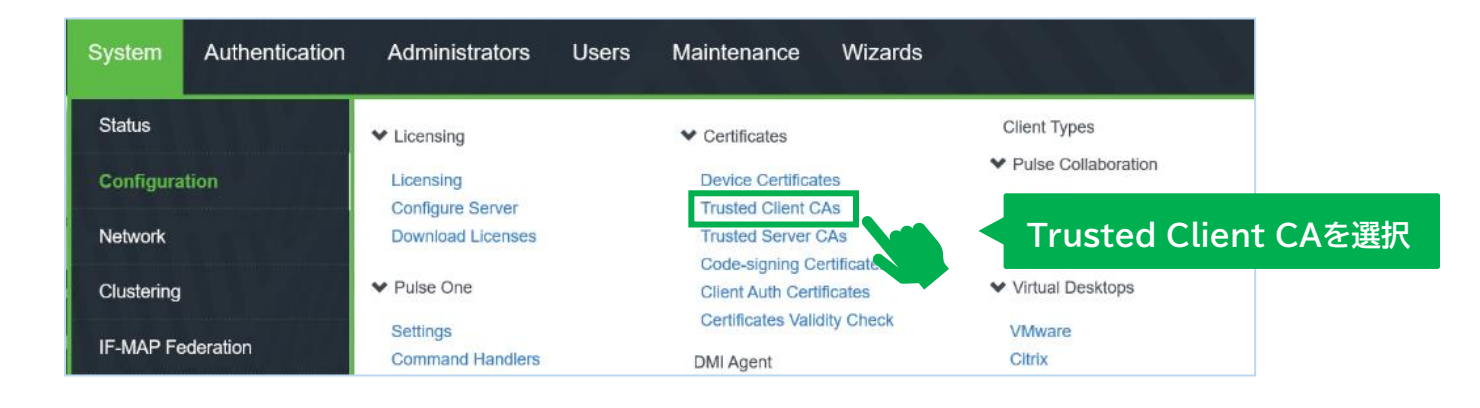

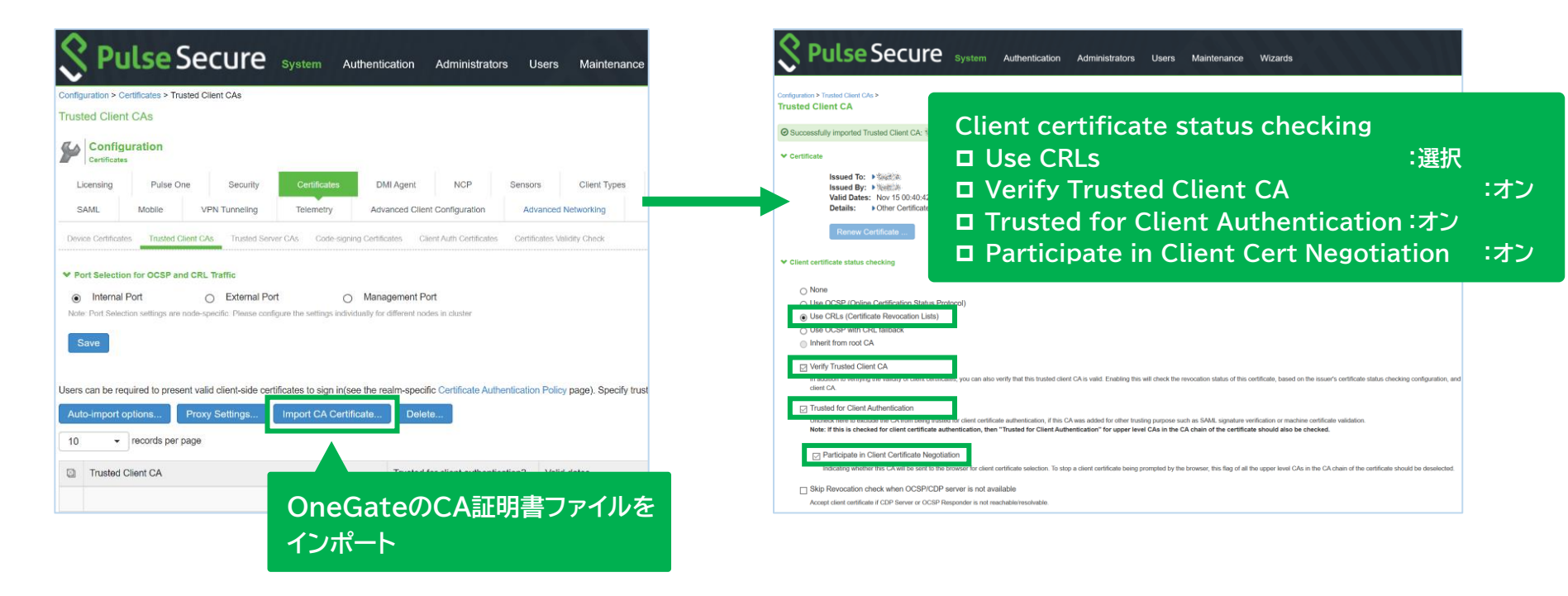

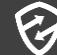

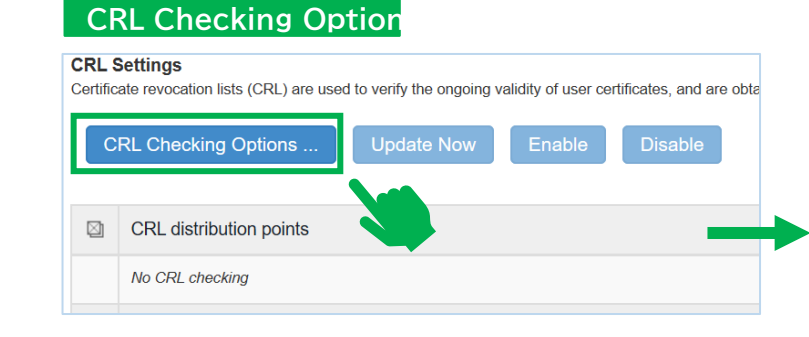

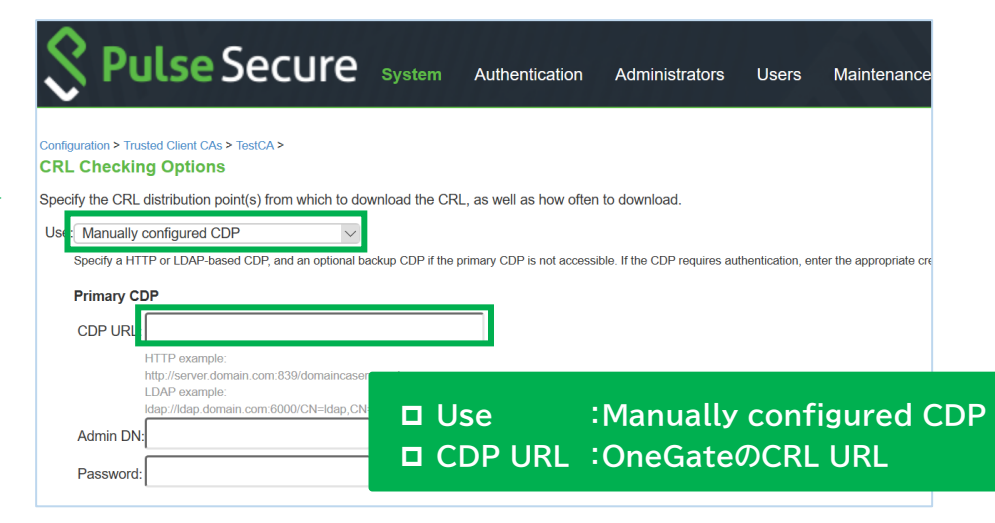

#### Authentication – Aut.Servers

| A  | Pulse Secure system Authenticat     Authentication Servers Enable Auth Traffic Control | ion Administrators Users Maint | Settings       Users         Name:       The manual setting is the manual setting is the manual setti |
|----|----------------------------------------------------------------------------------------|--------------------------------|----------------------------------------------------------------------------------------------------|
| Ce | ertificate Serverを選択                                                                   | ype                            | User Name Template coertINCN> The template can contain toxual characters as well as variables for substitution. Variables about be l                                                                                                    |
|    | Administrators                                                                         | Local Authentication           | Examples:                                                                                                    |
|    |                                                                                        | RADIUS Server                  | <pre><contdn_cn> First CN from the subject DN <contaff(tr_selialnumbercontbit(trains bit)<="" contaff(tr_selialnumbercont="" each="" in="" pre="" turnber=""></contaff(tr_selialnumbercontbit(trains></contdn_cn></pre>                                                                                                    |
|    | System Local                                                                           | Local Authentication           | Sectional animatic Society of Internal alternate name UPN The Principal Name alternate name                                                                                                    |
|    |                                                                                        |                                | etc =                                                                                                    |
| -  |                                                                                        |                                | ✓ User Record Synchronization                                                                                                    |
|    |                                                                                        |                                | Carlo Character                                                                                                    |

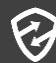

# VPN認証 Pulse Secure ~ RADIUS認証の設定(1)

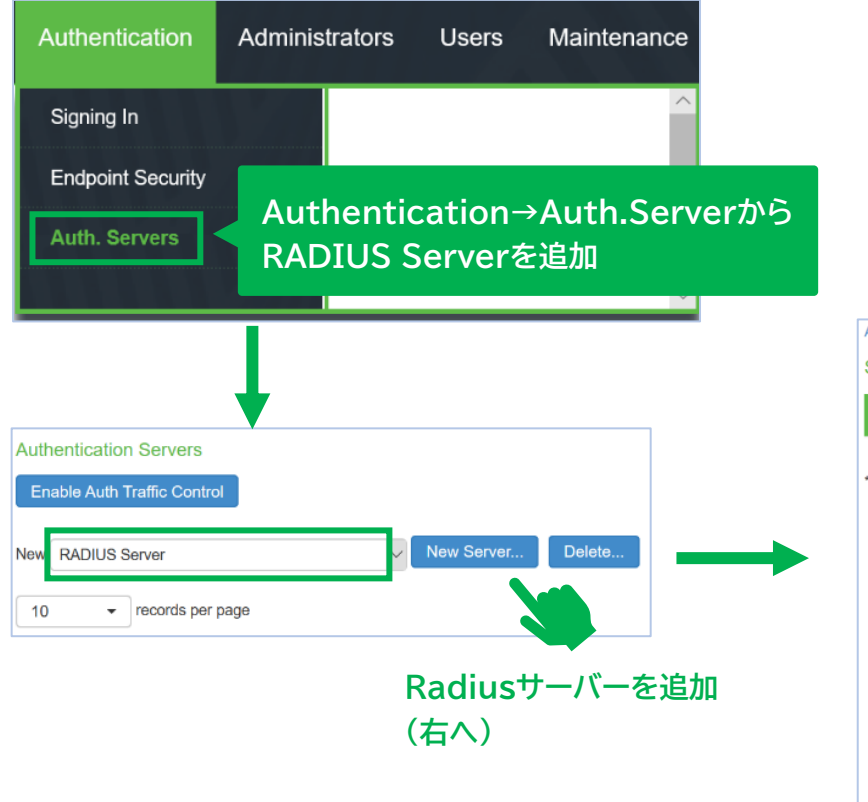

| Auth Servers > El                          | PS-edge TEST > Setting         | js             |                  |                                 | ]    |
|--------------------------------------------|--------------------------------|----------------|------------------|---------------------------------|------|
| Settings                                   |                                |                |                  |                                 |      |
| Settings                                   | Users                          |                |                  |                                 | _    |
| *Name:                                     | EPS-edge                       | L              | abel to referenc | te this server.                 |      |
| NAS-Identifier:                            | Pulse Secure Appliance         | ce             | Name of the dev  | ice as known to RADIUS server   |      |
| ❤ Primary Serv                             | er                             |                |                  |                                 |      |
| *RADIUS Serv                               | er:                            |                | Name or IP add   | ress                            |      |
| *Authentication                            | n Port: 1812                   |                |                  |                                 |      |
| *Shared Secre                              | t: ••••••                      |                |                  |                                 |      |
| *Accounting P                              | ort: 1813                      |                | Port used for RA | ADIUS accounting, if applicable |      |
| NAS IPv4/IPv                               | 6 Address:                     |                | IPv4/IPv6 addre  | SS                              |      |
| *Timeout:                                  | 30                             | seconds        |                  |                                 |      |
| *Retries:                                  | 0                              | ]              |                  |                                 |      |
| Users aut<br>Note: If you<br>and this cred | ■ Name<br>■ □ Name<br>■ □ RADI | e<br>IUS Serve | er<br>nPort      | :任意の登録名<br>:EPS-edgeの<br>・1812  | アドレス |
|                                            | Secret                         |                |                  |                                 |      |

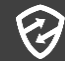

#### Pulse Secure ~ RADIUS認証の設定(2) VPN 認証

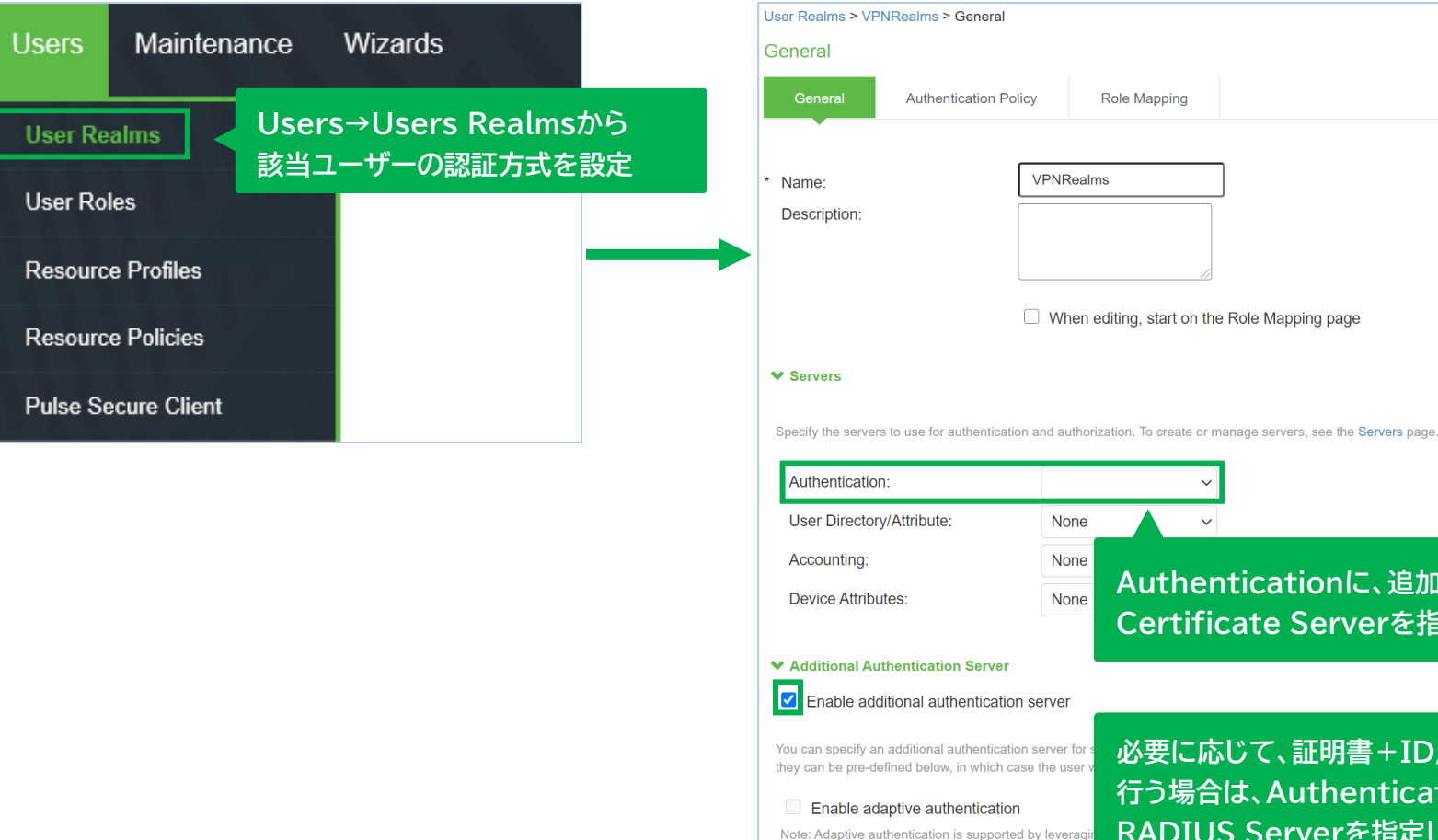

Authenticationに、追加した Certificate Serverを指定します 必要に応じて、証明書+ID/PW認証を 行う場合は、Authentication#2に RADIUS Serverを指定します 'Anonymous' type authentication server selected as a Authentication #2:

# VPN 認証 Palo Alto PAシリーズ ~ クライアント証明書認証の設定(1)

| 🚺 PA-440                                                                                                    | DASHBOARD                      | ACC 1                     | MONITOR | POLICIES                                                    | OBJECTS                                       | NETWO                                        | RK DEVIC                                                    | • [                                  | ↓<br>⊶ Commit ~                                         | ि •∎- Q                                                |
|----------------------------------------------------------------------------------------------------|--------------------------------|---------------------------|---------|-------------------------------------------------------------|-----------------------------------------------|----------------------------------------------|-------------------------------------------------------------|--------------------------------------|---------------------------------------------------------|--------------------------------------------------------|
| <sup>6</sup> 00 J = 2 HHLIE     IE     IE | デバイス証明書                        | デフォルト                     | ∽の信頼された | 証明機関                                                        |                                               |                                              |                                                             |                                      |                                                         | G ?<br>○個の項目s )→ X                                     |
| ✓ ■ 証明書の管理 ■ 証明書の管理 ■ 証明書プロファイル ■ 証明書プロファイル ■ OCSP レスポンダ ● SSL/TLS サービス プロ ■ SCEP                                                                                                    | □ <sup>名前</sup>                | サブジェクト                    | 発行者     | CA                                                          | +                                             |                                              | 有効期限                                                        | 状態                                   | アルゴリズム                                                  | 用途                                                     |
| <ul> <li>B SSL 復号化例外</li> <li>SSH サービス プロファ</li> <li>SSH サービス プロファ</li> <li>応答ページ</li> <li>□ び設定</li> </ul>                                                                                                    | OneGate                        | で発行し<br><sub>更新</sub> 書 イ | たサーバー   | 証明書を<br><sup>主成</sup>                                       | インポート<br>唐のエクスポー                              | ⊢ ↓ HA                                       | ・キーのインポー                                                    | - ト <u>↑</u> HA =                    | キーのエクスポー                                                | ト                                                      |
| 証明書タイプ ● ローカル<br>証明書名 OneGate_CA<br>証明書ファイル C:\fakepath\OneGate<br>ファイルフォーマッ Base64 エンコード済<br>ト                                                                                                    | CAPem.cer<br>み証明書 (PEM)        |                           |         | ] 証明書名<br>] 証明書:                                            | 名 :任意<br>ファイル:参                               | 意の登録<br>照をクリ                                 | 名(例: On<br>ックしOne                                           | eGate_C<br>:Gateの(                   | CA)<br>CA証明書フ:                                          | ァイルを指定                                                 |
| <ul> <li>○秘密鍵はハードウ:</li> <li>○秘密鍵をインボー</li> <li>○秘密鍵のエクスボー</li> <li>キーファイル</li> <li>パスフレーズ</li> <li>パスフレーズの確認</li> </ul>                                                                                                    | ェアセキュリティ モジュ-<br>ト<br>- トをブロック | ・ル上にあります                  | 参照 E    | こでは、Ne<br>PS-edgeを<br>連携は、FA<br><u>Palo Alt</u><br>Prisma A | tAttest EPS<br>利用せずOn<br>Qに設定例を<br>o Networks | S-edgeを<br>eGateを<br>掲載してい<br><u>; PAシリー</u> | 利用したRAI<br>IdPとするSA<br>ますのでそち<br>- <u>ズのシングル</u><br>ワオン設定例を | DIUS認証の<br>ML認証連<br>らをご参照<br>・サインオン語 | D設定例を抜粋<br>携、Prisma Ac<br>ください。<br>設定例を教えて<br>さい(SAMI 惑 | してご紹介しています<br>ccessとのSAML認<br><u>下さい(SAML認証)</u><br>証) |

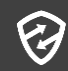

# VPN認証 Palo Alto PAシリーズ ~ クライアント証明書認証の設定(2)

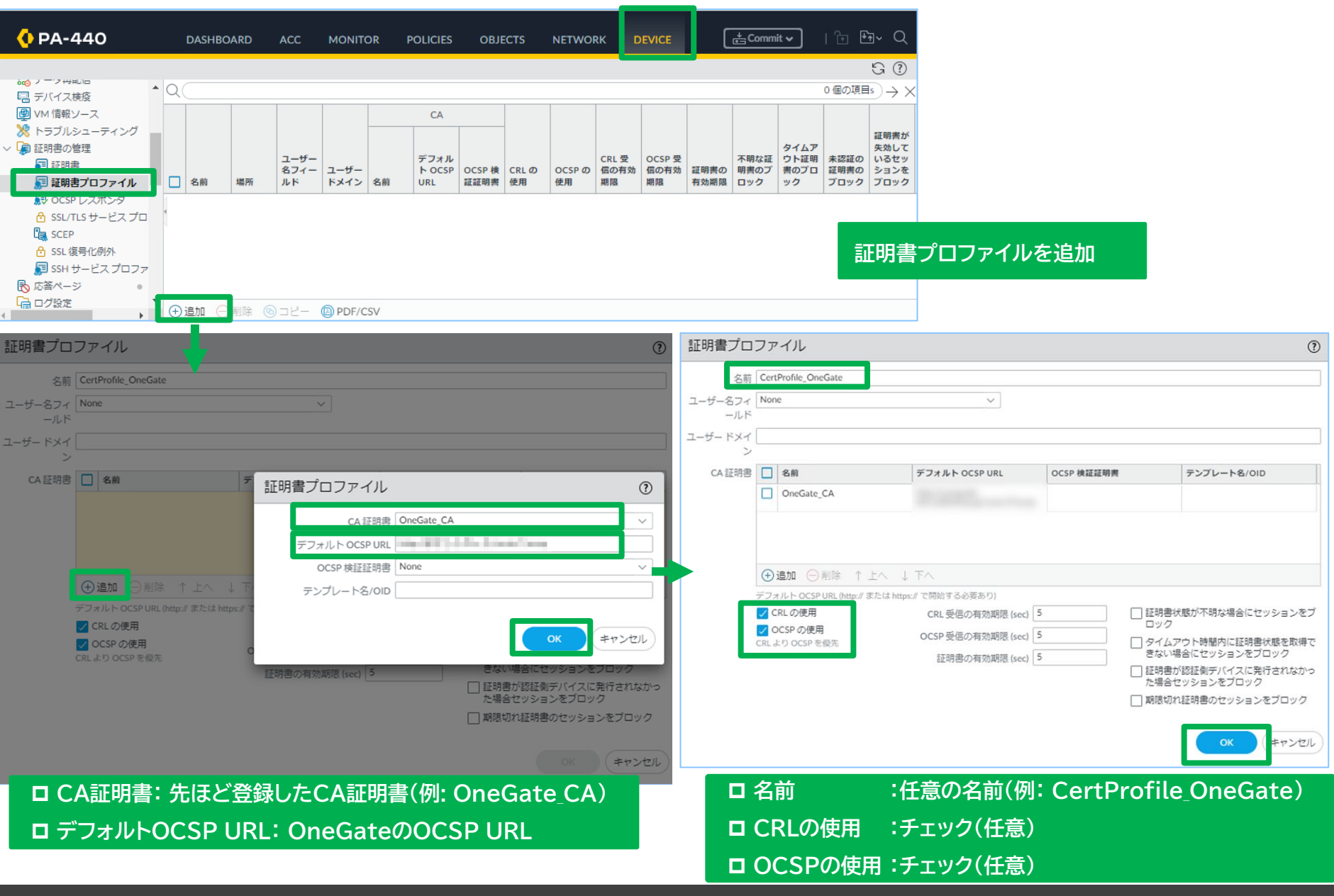

# VPN 認証 Palo Alto PAシリーズ ~ RADIUS認証の設定(1)

| 🔶 PA-440                                                                                                    | DASHBOAR                          | D ACC MON | ITOR POLICIES | OBJECTS | NETWORK | DEVICE     | Commit 🕻 | ·   î⊨ 12a ~ Q              |
|----------------------------------------------------------------------------------------------------|-----------------------------------|-----------|---------------|---------|---------|------------|----------|-----------------------------|
|                                                                                                    |                                   |           |               |         | L       |            |          | S (?                        |
| ▶ 応答ページ                                                                                                    | • • Q                             |           |               |         |         |            |          | 1 個の項目 $ ightarrow$ $	imes$ |
| □ク設定<br>> □ □ク設定<br>> □ □ サーバー プロファイ                                                                                                    | 日名前                               |           | 場所            |         | サーバー    |            | その他      |                             |
| <ul> <li>■ SNMP トラップ</li> <li>■ Syslog</li> <li>● 電子メール</li> <li>● HTTP</li> <li>● Netflow</li> <li>● RADIUS</li> <li>↓ SCP</li> <li>● TACACS+</li> </ul> | , ①追加 ○削                          |           | F/CSV         |         |         | RADIU      | ISサーバー   | プロファイルを追加                   |
| RADIUS サーバー<br>プロファイル                                                                                                    | プロファイル<br>名 RADIUSProfile_EPS-edg | je        |               | (?)     |         |            |          |                             |
| ~ サーバー設定 ―――                                                                                                    | □ 管埋者使用のみ                         |           |               |         | ロプ      | ロファイル:     | 名        | :任意の登録名                     |
| タイムアウト                                                                                                    | (sec) 3                           |           |               | Ĩ       | ロサ      | ーバーの名      | 前        | :EPS-edgeのホスト名              |
| 五 五 五 五 五 五 五 五 五 五 五 五 五 五 五 五 五 五 五                                                                                                    | 試行 3                              |           |               |         | □ RA    | ADIUS SI   | ERVER    | :EPS-edgeのアドレス              |
| 認証プロト                                                                                                    |                                   |           |               | ~       | ロシ      | ークレット      |          | :EPS-edgeのSecret            |
|                                                                                                    |                                   |           |               |         | ロポ      | - <b>ト</b> |          | :1812                       |
| サーバー                                                                                                    |                                   |           |               |         |         |            |          |                             |
| 名前                                                                                                    | RADIUS SERVER                     | シークレット    | ボート           |         |         |            |          |                             |
| eps-edge.example                                                                                                    | 172.16.7.89                       | *******   | 1812          |         |         |            |          |                             |
| <ul> <li></li></ul>                                                                                                    | ドレスまたは FQDN を入力して                 | ください      |               |         |         |            |          |                             |
|                                                                                                    |                                   |           | ок            | キャンセル   |         |            |          |                             |

Ø

# VPN 認証 Palo Alto PAシリーズ ~ RADIUS認証の設定(2)

| 🚺 PA-440                                                                                                    | DASHBOARD        | ACC      | MONITOR      | POLICIES         | OBJECTS             | NETWORK       | DEVICE          | €Com                         | mit 🗸   | î= 1±∎~ Q      |             |
|----------------------------------------------------------------------------------------------------|------------------|----------|--------------|------------------|---------------------|---------------|-----------------|------------------------------|---------|----------------|-------------|
|                                                                                                    |                  |          |              |                  |                     |               |                 |                              |         | G (?           |             |
| <ul> <li>□ 高可用性</li> <li>▲ (</li> <li>□ 設定監査</li> </ul>                                                                                                    | Q                |          |              | ነፖሳኑ             |                     |               |                 |                              |         | 3個の項目s → ×     |             |
| ペ パスワード プロファイル ○ 管理者                                                                                                    | □ 名前             | 場所       | 許容ログイン回<br>数 | レックアウト時<br>間 (分) | 許可リスト               | 認証            | サーバー プロ<br>ファイル | 認証ファクター                      | その他     | ロックされたユ<br>ーザー |             |
| ☆ 管理者ロール ₩ 2017                                                                                                    | AuthProfile      |          |              | 0                | 🕵 all               | ローカル          |                 |                              |         | none           |             |
| <ul> <li>2010日の目的になったいのです。</li> <li>2010日の目的になったいので、</li> <li>2010日の目的になったいので、</li> <li>2010日のの目的になったいので、</li> <li>2010日のの目的になったいので、</li> <li>2010日のの目的になったいので、</li> <li>2010日ののので、</li> <li>2010日のののので、</li> <li>2010日ののので、</li> <li>2010日のののので、</li> <li>2010日ののので、</li> <li>2010日ののので、</li> <li>2010日のののので、</li> <li>2010日のののので、</li> <li>2010日のののので、</li> <li>2010日ののので、</li> <li>2010日のののので、</li> <li>2010日のののので、</li> <li>2010日のののので、</li> <li>2010日のののので、</li> <li>2010日のののので、</li> <li>2010日のののので、</li> <li>2010日のののので、</li> <li>2010日ののののので、</li> <li>2010日のののので、</li> <li>2010日ののののののののので、</li> <li>2010日ののののののののののののののののののののののので、</li> <li>2010日ののののののののののののののののののののののののののののののののののの</li></ul> | AuthProfile      |          |              | 0                | 🥵 all               | SAML<br>メタデータ | SAMLProfile     |                              |         | none           | 証プロファイルを追加  |
|                                                                                                    | AuthProfile_t    |          |              | 0                | 🥵 all               | SAML<br>メタデータ | SAMLProfile     |                              |         | none           |             |
| ★ F/(1 人快度) ● VM 情報ソース                                                                                                    |                  |          |              |                  |                     |               |                 |                              |         |                |             |
|                                                                                                    | ⊕追加 ─削余          | ©⊐ピ-     | PDF/CSV      |                  |                     |               |                 |                              |         |                |             |
| 忍証プロファイル                                                                                                    | +                |          |              | (?)              |                     |               | 認証プロファ          | ้าไม                         |         |                | 0           |
| 么前 AuthProfil                                                                                                    | e RADIUS         |          |              |                  |                     |               |                 | 名前AuthProfile                | -RADIUS |                |             |
| 2011   皮   洋細                                                                                                    | -                |          |              |                  |                     |               | 認証   度          | 詳細                           |         |                |             |
| actpil /32. 87-1944                                                                                                    |                  |          |              |                  |                     |               | 許可リスト           | <u>^</u>                     |         |                |             |
| タイプ RADIUS                                                                                                    |                  |          |              | ~                |                     |               |                 | <u>^</u>                     |         |                |             |
| サーバー プロファイル RADIUS                                                                                                    | Profile_EPS-edge | -1       |              | ~                |                     |               |                 |                              |         |                |             |
|                                                                                                    | US からユーサー クル     | ーノを取得    |              |                  | = <del>\/</del> //m | 5-××+         |                 |                              |         |                |             |
| ユーザー名修飾子 %USERI                                                                                                    | NPUT%            |          |              | ~                | 計細                  | タノを           |                 |                              |         |                |             |
| シングルサインオン                                                                                                    |                  |          |              |                  | 202                 | 90            | 0.000           |                              |         |                |             |
| Kerberos レルム                                                                                                    |                  |          |              | 1                |                     |               |                 | 11味                          |         |                |             |
| Kerberos キータブ [インホ                                                                                                    | ポート] をクリックして     | こ、このフィール | ドを設定し X インオ  | -<br>۲–۲         |                     |               | - アカウントのロ!      | y <b>クアウト</b><br>ログイン回数 0-10 |         |                |             |
|                                                                                                    |                  |          |              |                  |                     |               | ロックア            | ウト時間(分)                      |         |                |             |
|                                                                                                    |                  |          |              |                  |                     |               |                 |                              |         |                |             |
|                                                                                                    |                  |          |              | #727             |                     |               |                 |                              |         | C              | K キャンセル     |
|                                                                                                    |                  |          |              |                  | ]<br>               |               |                 |                              |         |                |             |
| プロファイル名                                                                                                    |                  | 登録名      |              |                  |                     | 許可            | 可しストの           | 追加をクリ                        | ックし     | 対象リストを         | 設定してOKをクリック |
|                                                                                                    |                  |          |              |                  |                     |               |                 |                              | ~~~~~   |                |             |

T

※ここで作成したRADIUS認証プロファイルをGlobal Protectポータルにて設定します。

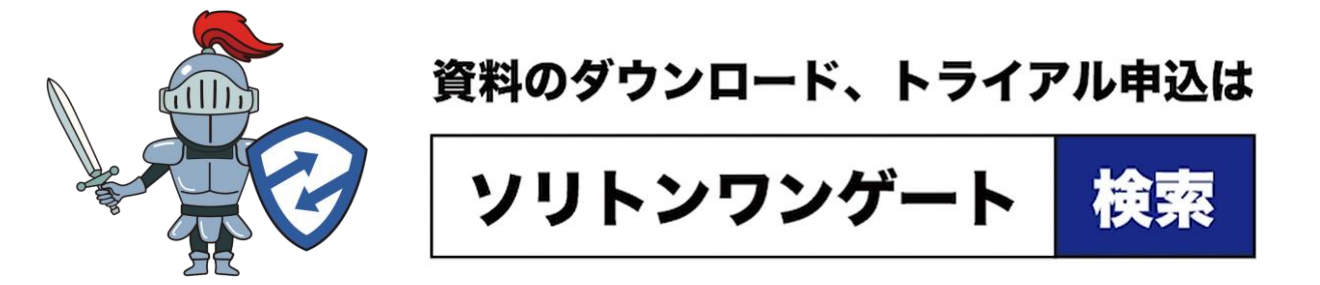

各機器の設定画面は、当社で連携検証を実施した時点のキャプチャです。 本資料に掲載されていない機器、並びに各機器の最新設定画面はFAQもあわせて参照下さい。 https://faq1.soliton.co.jp/?site domain=sog

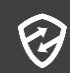